## Sekolah Tinggi Ilmu Ekonomi Indonesia Jakarta

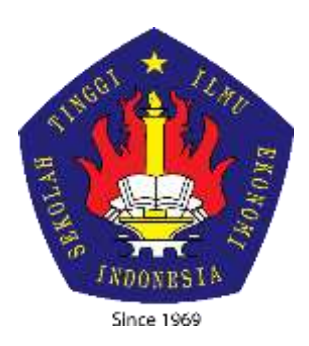

# WORKSHOP STATISTIK MODUL EVIEWS

Disusun oleh: Hendryadi, SE., MM

Digunakan untuk Bahasan Ajar Mata Kuliah Workshop Statistik Tahun 2021 - 2022

# **DAFTAR ISI**

BAB 1 PENGENALAN EVIEWS BAB 2 MODEL REGRESI SEDERHANA BAB 3 MODEL REGRESI BERGANDA DAN ASUMSI KLASIK BAB 4 REGRESI DATA PANEL

# **BUKU PEDOMAN**

Gujarati, D. N. (2021). *Essentials of econometrics*. Sage Publications. Widarjono, A. (2016). Pengantar dan Aplikasinya disertai Panduan Eviews. *Yogyakarta: UPP STIM YKPN*.

## **BAB I PENDAHULUAN**

Materi Pokok

- Jenis Data
- Pengenalan EVIEWS
- Manajemen Data

1.1. Klasifikasi Data Berdasarkan Waktu Pengumpulannya

Data menurut waktu pengumpulannya dikelompokkan menjadi tiga yaitu crosssection, time series dan data panel.Data cross-section, yaitu data yang dikumpulkan pada suatu waktu tertentu (*at a point of time*) yang dapat menggambarkan keadaan/kegiatan pada waktu tersebut.Misalnya, perusahaan mengumpulkan data penjualan pada tahun tertentu sehingga dapat diperoleh gambaran mengenai kondisi penjualan pada tahun tersebut.

| Lokasi   | Sepeda Motor | Mobil |  |  |  |  |
|----------|--------------|-------|--|--|--|--|
| Jakarta  | 250          | 102   |  |  |  |  |
| Bekasi   | 52           | 22    |  |  |  |  |
| Bogor    | 100          | 41    |  |  |  |  |
| Sukabumi | 26           | 20    |  |  |  |  |
| Solo     | 57           | 35    |  |  |  |  |

Tabel 1.1.Data Cross-Section Penjualan Sepeda Motor dan Mobil Bulan Januari 2016

Data berkala (time series), yaitu data yang dikumpulkan dari waktu ke waktu untuk memberikan gambaran tentang perkembangan suatu kegiatan selama periode spesifik yang diamati.Data berkala sering kali disebut pula sebagai data historis. Contohnya, data perkembangan jumlah nasabah bank syariah selama 3 bulan terakhir, perkembangan saham di Jakarta Islamic Index selama seminggu terakhir, fluktuasi IHSG (Indeks Harga Saham Gabungan) selama 1 bulan terakhir, dan sebagainya (lihat contoh Tabel 1.2)

Tabel 1.2.Data Time Series Penjualan Sepeda Motor PT. AMS Periode 2016

| Bulan    | Unit Terjual |
|----------|--------------|
| Januari  | 27           |
| Februari | 12           |
| Maret    | 10           |
| April    | 21           |

| Mei     | 57 |
|---------|----|
| Juni    | 65 |
| Juli    | 22 |
| Agustus | 26 |

Data panel adalah data gabungan time series dan cross-section. Contoh data penjualan sepeda motor di dua wilayah yaitu Jakarta dan Bekasi (lihat Tabel 1.3).

| Daerah  | Tahun | Unit Terjual |
|---------|-------|--------------|
| Jakarta | 2011  | 2700         |
|         | 2012  | 1200         |
|         | 2013  | 1000         |
|         | 2014  | 2100         |
|         | 2015  | 5700         |
|         | 2016  | 6500         |
| Bekasi  | 2011  | 2200         |
|         | 2012  | 2600         |
|         | 2013  | 2800         |
|         | 2014  | 3600         |
|         | 2015  | 4400         |
|         | 2016  | 5200         |

Tabel 1.3. Data Panel Penjualan Sepeda Motor PT. AMS Periode tahun 2011 – 2016

## 1.2. Pengenalan EVIEWS

EVIEWS merupakan program aplikasi yang banyak digunakan dalam pendidikan, pemerintahan dan dunia industri. EViews, yang merupakan singkatan Econometric Views. Meskipun sebagian besar EViews dirumuskan oleh ekonom, program itu sendiri juga dapat digunakan dalam bidang-bidang studi, seperti sosiologi, statistik, keuangan, dan lainnya.

EViews memanfaatkan tampilan "user-friendly", yang memudahkan pengguna untuk menjalankan perintah untuk analisis data.Kegunaan EVIEWS antara lain adalah analisis data dan evaluasinya, analisis financial, peramalan ekonomi makro, simulasi, peramalan penjualan dan analisis biaya.Versi terbaru dari EVIEWS (sampai dengan Juli 2016) adalah versi 9.

Menurut pengamatan di lapangan, saat ini sudah ada beberapa buku pedoman analisis data menggunakan EVIEWS, meski jumlah judul yang beredar masih sangat jauh dibandingkan dengan penggunaan IBM SPSS.

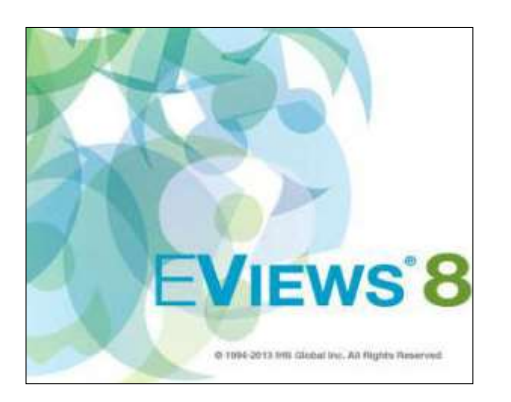

Membuka program EVIEWS

Jika EVIEWS sudah terinstall dengan baik baik, untuk membuka program EVIEWS cukup klik Program Files  $\rightarrow$  All Program  $\rightarrow$  EVIEWS 8, dan pilih EVIEWS

| R and a state                  |   |
|--------------------------------|---|
| Windows Update                 | ^ |
| 🛹 XPS Viewer                   |   |
| Accessories                    |   |
| AnyBizSoft                     |   |
| 퉬 Avance Sound Manager         |   |
| BannerDesignerPro              |   |
| Boxoft PDF to WORD (freeware)  |   |
| 퉬 CamStudio 2.7                | = |
| Doupons Coupons                |   |
| b doPDF 7                      |   |
| l drivers                      |   |
| EViews 8                       |   |
| EViews 8 Command Reference     |   |
| EViews 8 Getting Started       |   |
| EViews 8 Object Reference      |   |
| 😡 EViews 8 User's Guide I      |   |
| 词 EViews 8 User's Guide II     |   |
| 🖡 EViews 8                     |   |
| EViews Example Files           |   |
| ReadMe - documentation updates | - |
| 4 5 4                          |   |
| I Back                         |   |
|                                |   |

Atau, jika sudah tersedia Shortcut di menu Desktop, maka cukup Klik 2x Icon

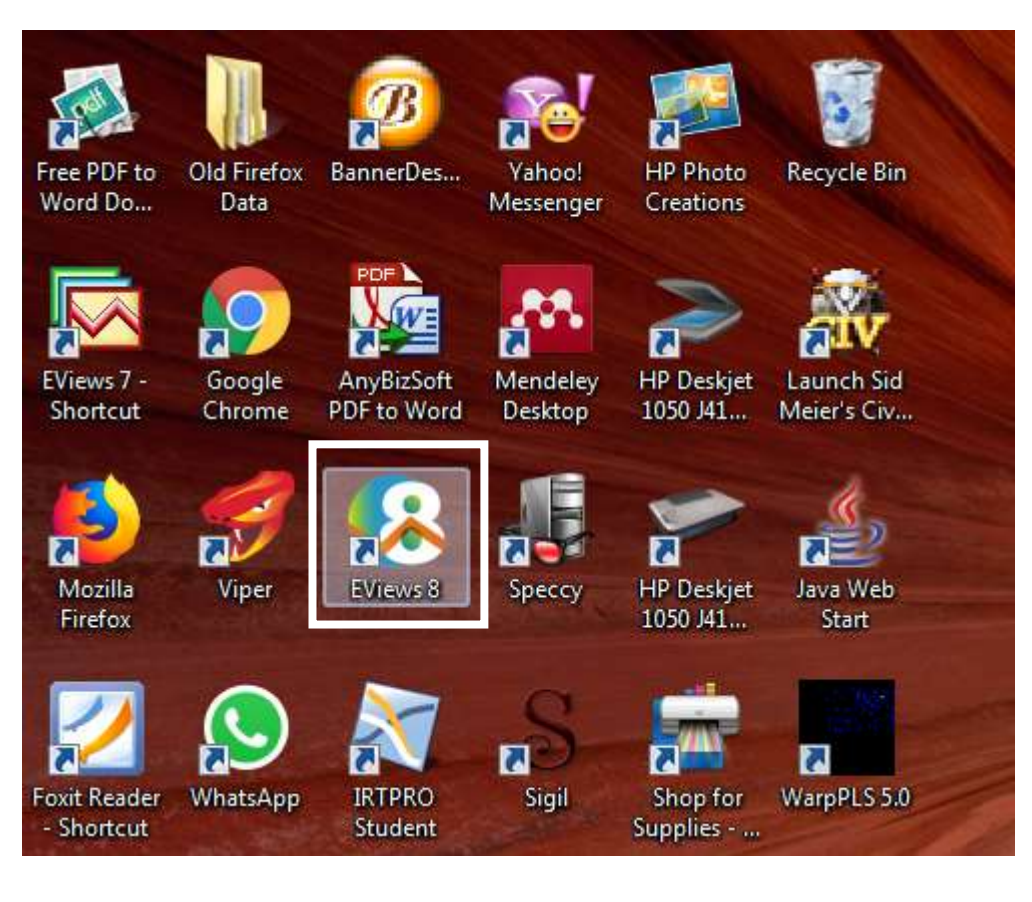

## Tampilan awal EVIEWS 8

- EViens. File Edit Object View Proc Quick Options Add-ins Window Help

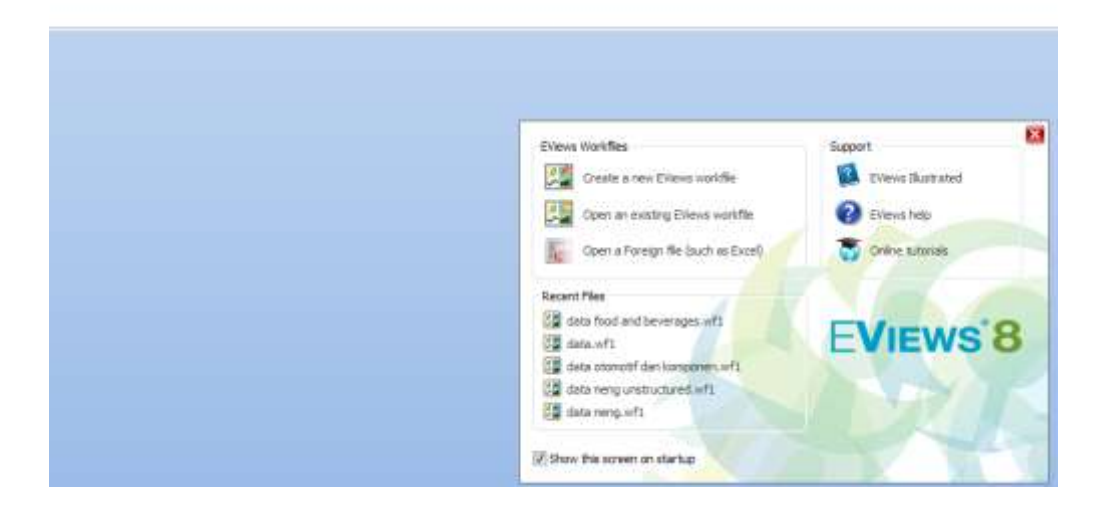

## 1.3. Manajemen Data

## a. Menu Awal

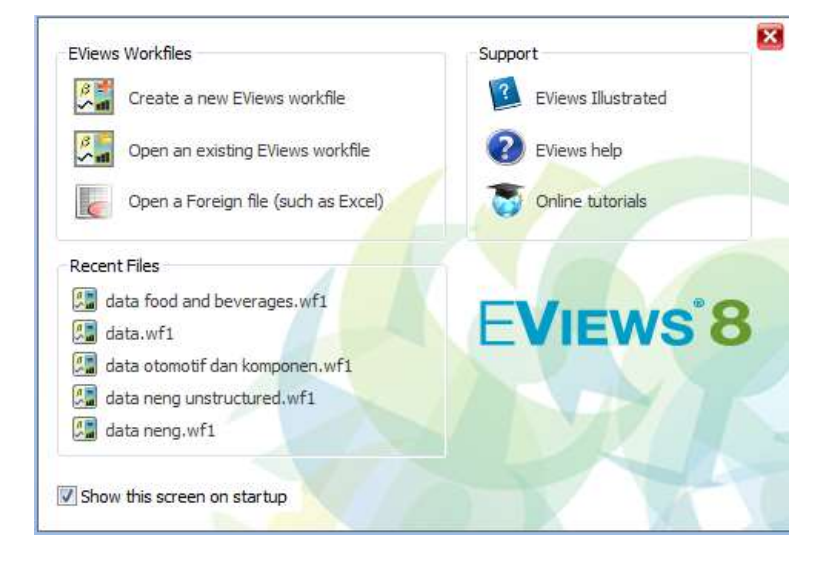

## Keterangan:

- Create a new EVIEWS workfile : untuk membuat file baru
- Open an existing EVIEWS workfile : membuka file kerja (workfile) EVIEWS
- Open a Foreign file (such as excel) : untuk membuka file dalam bentuk lain (misalnya Excel)
- b. Import Data
  - Untuk membuka file, pilih File -> Open -> Foreign data as Workfile
  - Cari lokasi file, (contoh ini sudah mengcopy file latihan) ke Drive C sehingga dapat dipilih di C:\DATA EVIEWS\BAB 1, pilih file Demo.XLS

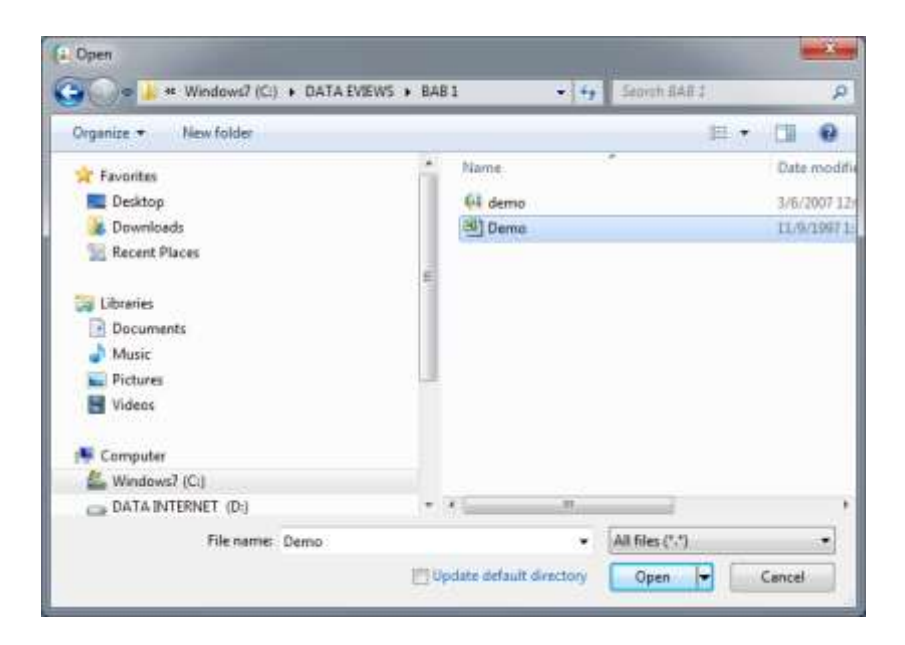

• Ketika EViews terbuka "Demo.XLS", ia menentukan bahwa file dalam format file Excel, menganalisis isinya, dan membuka Excel Read wizard.

Halaman pertama wizard berisi pratinjau data yang ditemukan di spreadsheet. Dalam kebanyakan kasus, kita tidak perlu khawatir tentang salah satu opsi di halaman ini. Dalam kasus yang lebih rumit, kita dapat menggunakan opsi di halaman ini untuk menyediakan rentang sel yang sesuai untuk dibaca, atau untuk memilih lembar kerja yang berbeda di lembar kerja Excel.

| De     | mo           |           |         | Satu       | SASI. |   |
|--------|--------------|-----------|---------|------------|-------|---|
| Custo  | mirange      |           |         |            |       | 8 |
| De     | 00134\$1:\$E | \$101     |         | first call | 95101 | 0 |
|        | 305          | 11        | - 215   | 110        |       | 3 |
| 1952-1 | 87.876       | 0.1975607 | 129.537 | 1 612662   |       | 6 |
| 1917:3 | 09.625       | 0.2001787 | 129.305 | 1.020647   |       |   |
| 1952:4 | 92.875       | 0.2012459 | 128.617 | 1.928667   |       |   |
| 1953:1 | 94_625       | 0.2010517 | 130.587 | 2.047535   |       |   |
| 1953:2 | 95.55        | 0.2014442 | 130.341 | 2.202667   |       |   |
| 1953:3 | 95.425       | 0.2022359 | 131,389 | 2.021667   |       |   |
| +20214 | 84.075       | 0.2034164 | 130.173 | 1.093667   |       |   |

Halaman kedua wizard berisi berbagai pilihan untuk membaca data Excel.. Dalam kebanyakan kasus, Anda cukup mengklik Finish untuk menerima pengaturan default. Dalam kasus lain di mana jendela pratinjau tidak menampilkan data yang diinginkan dengan benar, Anda dapat mengklik Next dan menyesuaikan opsi yang muncul di halaman kedua wizard. Dalam contoh kita, data tampak benar, jadi kita klik Finish untuk menerima pengaturan default.

Saat kita menerima pengaturan, EViews secara otomatis membuat workfile untuk menampung data, dan mengimpor seri ke dalam workfile. Workfile berkisar antara tahun 1972 kuartal 1 hingga 2016 kuartal 4, dan berisi lima seri (OBS observasi, PDB = produk domestic bruto, SBI = suku bunga indonesia, INS = inflasi, dan UB = uang beredar). Ada juga dua objek, yaitu koefisien vektor

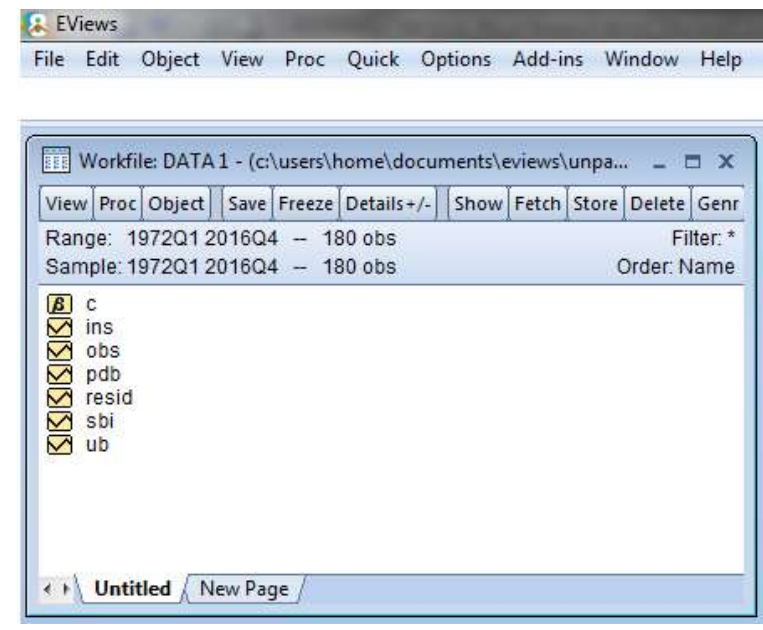

C dan seri RESID, yang secara otomatis dibuat oleh EVIEWS.

#### Membuat Grup Data

Pilih semua series (dengan cara memblok series data kecuali series C), klik kanan, dan pilih Open / as Group. EViews akan membuka rangkaian series data yang dipilih dalam tampilan spreadsheet.

Grup data digunakan untuk menggabungkan berbagai data series sehingga lebih mudah di analisis.

Jika dilakukan dengan bener, maka akan tampil satu grup data yang berisi semua series data yang sudah dipilih tadi.

| /lew Proc Object<br>Range: 1972Q<br>Sample: 1972Q | t Save Freeze Details+/-<br>2016Q4 - 180 obs<br>2016Q4 - 180 obs                           | Show Feb         | ch Store Delete Genr<br>Filter.*<br>Order: Name                       |
|---------------------------------------------------|--------------------------------------------------------------------------------------------|------------------|-----------------------------------------------------------------------|
| C<br>ins<br>obs<br>pdb<br>resid<br>sbi            | 0.000                                                                                      |                  | ar Group                                                              |
| €) Untitled                                       | Copy<br>Copy Special<br>Paste<br>Paste Special                                             | Ctrl+C<br>Ctrl+V | as Equation<br>as Factor<br>as VAR<br>as System<br>as Multiple series |
|                                                   | Manage Links & Formula<br>Fetch from DB<br>Update from DB<br>Store to DB<br>Export to file | •                |                                                                       |
|                                                   | Rename<br>Delete                                                                           | _                |                                                                       |

Pada grup data, klik "Name", kemudian ketik "Data". Lalu klik OK untuk menyimpan series group yang baru kita buat.

| View Proc D               | bject Save                                                                                                    | Freeze Details             | +/- Show Fet   | tch Store Delete | Genr            |
|---------------------------|----------------------------------------------------------------------------------------------------|----------------------------|----------------|------------------|-----------------|
| Range: 197<br>Sample: 197 | 201 20160<br>201 20160                                                                                                    | 4 - 180 obs<br>4 - 180 obs |                | Fi<br>Order: N   | iter: *<br>lame |
| ins c<br>₩ ins            |                                                                                                    |                            |                |                  |                 |
| pape                      | G Group                                                                                                    | UNTITLED Wo                | nifile DATA 1: | Untitled\        | - 0 X           |
| shi                       | View Proc                                                                                                    | Object Print               | Name Preeze    | Default +        | Sart Edit+/-    |
| e ub                      | and an other states of the states of the sta | IN45                       | OBS            | PDB              | RES             |
|                           |                                                                                                    | INS                        | OBS            | S PDB            | RE -            |
|                           | 197201                                                                                                    | 1.640000                   | 19720          | 1 87.87500       | 1               |
|                           | 197202                                                                                                    | 1.677667                   | 197203         | 2 88.12500       |                 |
|                           | 197203                                                                                                    | 1.828667                   | 197203         | 89.62500         |                 |
| ++ Untitle                | 197204                                                                                                    | 1.923667                   | 19720-         | 4 92.87500       |                 |
|                           | 1973Q1                                                                                                    | 2.047333                   | 19730          | 94.62500         |                 |
|                           | 197302                                                                                                    | 2.202667                   | 19730          | 95.56000         |                 |
|                           | 197303                                                                                                    | 2.021667                   | 197303         | 3 95.42500       |                 |
|                           | 1973Q4                                                                                                    | 1.486333                   | 1973Q          | 4 94,17500       |                 |
|                           | 1974Q1                                                                                                    | 1.083667                   | 19740          | 1 94.07500       |                 |
|                           | 197402                                                                                                    | 0.814333                   | 1974Q          | 2 94.20000       |                 |
|                           | 197403                                                                                                    | 0.869667                   | 1974Q          | 95.45000         |                 |
|                           | 1974Q4                                                                                                    | 1.036333                   | 19740          | 97.36375         |                 |
|                           | 1975Q1                                                                                                    | 1.256333                   | 19750          | 1 100.7250       |                 |
|                           | 197502                                                                                                    | 1.614333                   | 197503         | 2 102.8250       |                 |
|                           | 1975Q3                                                                                                    | 1.861333                   | 19750          | 3 104.9250       |                 |
|                           | 1975Q4                                                                                                    | 1                          | 101            |                  |                 |

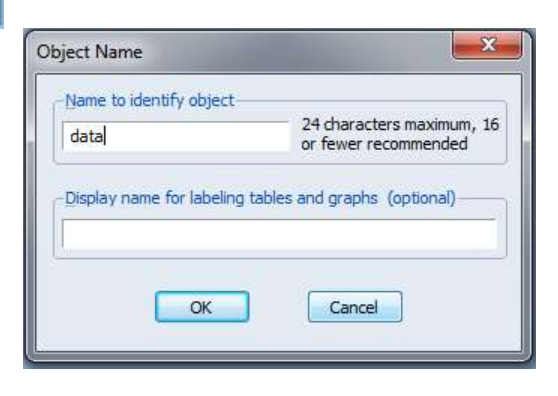

## c. Menyimpan Workfile

Untuk menyimpan workfile, Klik FILE  $\rightarrow$  Save as  $\rightarrow$  kemudian pilih Folder lokasi penyimpanan. Dalam contoh ini, kita menyimpan pada posisi sama dengan file Excel yaitu di folder Bab 1. Ketik "Latihan 1", abaikan pilihan yang lain, kemudian klik Save.

| Organize * New folder                                                                                                    |               |      | 10 · 0        |
|----------------------------------------------------------------------------------------------------|---------------|------|---------------|
| Videos                                                                                                    | 2 Name        |      | Date modifies |
| 👎 Computer                                                                                                    | 64 den        | 10   | 3/6/2007 12:0 |
| 🏭 Windows7 (Ci)                                                                                                    |               |      |               |
| DATA INTERNET (Dr)                                                                                                    | 100           |      |               |
| DATA KERIA 02 (E)                                                                                                    | 10            |      |               |
| OVD RW Drive (F.)                                                                                                    | 1             |      |               |
| - Removable Disk (Ht)                                                                                                    | 11            |      |               |
| CD Drive (1) BOUTI BL1                                                                                                    |               |      |               |
| 💁 Network                                                                                                    | (* (* <u></u> | in . |               |
| File name: data 1                                                                                                    |               |      |               |
| A CONTROL OF A CONTRACT OF A CONTRACT OF A C | 10124070      |      |               |

Tutup program Eviews untuk lanjut ke proses berikutnya.

## **BAB 2 REGRESI SEDERHANA**

Materi Pokok

- Regresi Sederhana
- Contoh Kasus Penjualan

## 2.1. Regresi Sederhana

Analisis regresi merupakan salah satu teknik statistik yang paling populer di masa sekarang ini. Teknik ini menggunakan hubungan historis antara independen dan variabel dependen untuk memprediksi nilai masa depan variabel dependen. Dalam konteks riset bisnis, analisis regresi banyak digunakan untuk memprediksi return saham, harga saham, nilai tukar mata uang, kinerja keuangan perusahaan, tingkat penjualan, dan berbagai hal yang berhubungan peramalan dependen variabel berdasarkan nilai tertentu dari independen variabel. Dalam perkembangannya, analisis regresi telah berkembang menjadi berbagai bentuk dan metode estimasi, namun yang akan dibahas pada buku adalah regresi linier sederhana, regresi linier berganda, regresi logistic, regresi dengan variabel moderator, dan regresi dengan variabel moderator.

## **Regresi Linier Sederhana**

Regresi linier sederhana merupakan teknik analisis bivariate yang digunakan untuk memprediksi nilai variabel dependen (Y) berdasarkan nilai variabel independen (X). Sebagai analisis regresi yang paling sederhana, regresi linier sederhana (simple regression analysis) hanya menggunakan satu variabel independen dan satu variabel dependen dalam model yang ingin diuji.

Asumsi Regresi Linier Sederhana

- Variabel independen dan Dependen minimal berskala interval rasio
- Hubungan antara independen (X) dan dependen (Y) adalah linier
- Residual berdistribusi normal

## Persamaan Regresi

Persamaan regresi sederhana biasa ditulis dengan :

Y = a + bX + e

Y adalah variabel dependen, X adalah variabel independen, a adalah konstanta (atau nilai Y jika X bernilai nol), dan b (beta) adalah koefisien X, kemiringan garis regresi atau dapat diinterpretasikan sebagai perubahan Y untuk setiap perubahan X. e adalah istilah kesalahan, kesalahan dalam memprediksi nilai Y (lebih banyak tidak ditampilkan dalam persamaan regresi).

2.2. Contoh Kasus

Seorang peneliti menggunakan OLS sederhana untuk mengetahui pengaruh harga terhadap penjualan sepeda motor.

Persamaan struktural yang diuji adalah Y =  $\beta_0 + \beta_1 + e$ 

- Y = penjualan
- X = harga

Prosedur dalam EViews

1. Aktifkan workfile EViews: Klik File - Open - Foreign data as workfile

| 1 - 2 - March 10       | The local division of the local division of the local division of |                               |                            |  |  |
|------------------------|----------------------------------------------------------------------------------------------------|-------------------------------|----------------------------|--|--|
| View Proc              | Quick Opti                                                                                                    | ons                           | Add-ins Window Help        |  |  |
|                        |                                                                                                    | •                             |                            |  |  |
|                        |                                                                                                    |                               | EViews Workfile Ctrl+C     |  |  |
| Save Ctrl+S<br>Save As |                                                                                                    | Foreign Data as Workfile      |                            |  |  |
|                        |                                                                                                    | ľ                             | Database                   |  |  |
|                        |                                                                                                    |                               | Programs                   |  |  |
| Import •               |                                                                                                    | •                             | Programs in Add-ins folder |  |  |
|                        |                                                                                                    |                               | Text File                  |  |  |
|                        | View Proc                                                                                                    | View Proc Quick Opti<br>Ctrl+ | View Proc Quick Options    |  |  |

2. Buka file Excel yang tersedia di Folder BAB 2, yaitu DATA2.XLS

| L Open                             |                    |                   |              |
|------------------------------------|--------------------|-------------------|--------------|
| 🕒 🕞 🖝 📕 🦇 Windows7 (C:) 🔹 DATA EVI | EWS + BAB 2        | • ++ Search BAR 2 | ٩            |
| Organize = New folder              |                    | . H               |              |
| 🔆 Favorites                        | * Name             |                   | Date modif   |
| E Desktop                          | 64 basics          |                   | 16/29/2007 1 |
| Downloads                          | the DATA2          |                   | 1/7/2010 1   |
| 34 Recent Places                   | MI PANEL           |                   | 1/7/2018 1   |
| The Advantage                      |                    |                   |              |
| Decoments                          |                    |                   |              |
| A Maric                            |                    |                   |              |
| Pictures                           |                    |                   |              |
| Videos                             |                    |                   |              |
| Computer                           |                    |                   |              |
| Windows7 (C:)                      |                    |                   |              |
| DATA INTERNET (DI)                 |                    | (M*).             |              |
| File name: DATA2                   |                    | · Allfles (M)     |              |
|                                    | El Honore deficito | descion Dees      | Canad        |
|                                    | Copuse newsra      | prectory Upen     | Cancel       |

- 3. Pada pilihan Excel Read Wizard, Klik NEXT dan FINISH untuk membiarkan setting default
- 4. Tampilan Workfile setelah berhasil di buka

| 😕 EV | /iews   |           | -        |         | -        |      |         |        |        |            |      |
|------|---------|-----------|----------|---------|----------|------|---------|--------|--------|------------|------|
| File | Edit    | Object    | View     | Proc    | Quick    | Opt  | tions   | Add-ir | ns W   | indow      | Help |
|      |         |           |          |         |          |      |         |        |        |            |      |
|      | Workf   | ile: DATA | 2 - (c:\ | data ev | iews\bab | 1\d  | lata2.w | f1)    | -      | <b>-</b> x | ן    |
| Vie  | wProc   | Object    | Save     | Freeze  | Details+ | /-][ | Show    | Fetch  | Store  | Delete     | Ī    |
| Ra   | nge: 1  | 132       | 32 obs   |         |          |      |         |        | I      | Filter: *  |      |
| Sa   | mple: 1 | 32 1      | 32 obs   |         |          |      |         |        | Order: | Name       |      |

### 5. Membuat Persamaan Struktural

New Page

BB c M no M prie

 $\sim$ 

 $\sim$ 

4 14

price resid

sales

Data2

Selanjutnya adalah membuat persamaan struktural, yaitu dengan memilih Quick  $\rightarrow$  Estimate Equation, sehingga tampil form equation estimation berikut ini:

| Equation Estimation                                                                                                    |
|----------------------------------------------------------------------------------------------------|
| Specification Options                                                                                                    |
| Equation specification                                                                                                    |
| Dependent variable followed by list of regressors including ARMA<br>and PDL terms, OR an explicit equation like $Y=c(1)+c(2)$ *X. |
| 1                                                                                                    |
|                                                                                                    |
|                                                                                                    |
|                                                                                                    |
| Estimation settings                                                                                                    |
| Method: LS - Least Squares (NLS and ARMA)                                                                                         |
| Sample: 134                                                                                                    |
|                                                                                                    |
|                                                                                                    |
| OK Cancel                                                                                                    |

Pada box, ketik persamaan struktural log(sales) c log(price)<sup>1</sup>

<sup>&</sup>lt;sup>1</sup> Log adalah fungsi logaritma natural yang digunakan untuk menghitung elastisitas model linier. Selain itu, fungsi log dilakukan untuk menstandarisasi data (jika nilai X dan Y memiliki perbedaan yang sangat besar yang terkadang menyebabkan nilai

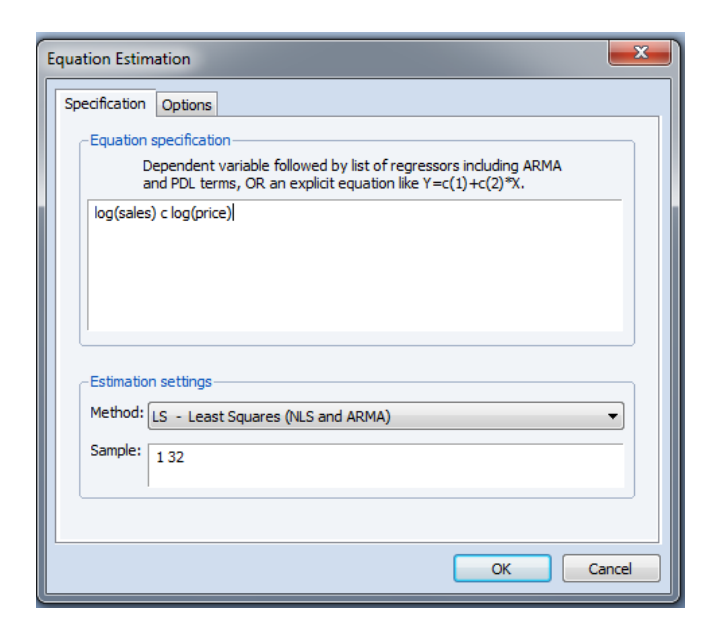

Klik OK

6. Hasil

Dependent Variable: LOG(SALES) Method: Least Squares Date: 01/07/18 Time: 15:43 Sample: 1 32 Included observations: 32

| Variable                                                                                                    | Coefficient                                                                      | Std. Error                                                                        | t-Statistic                                                               | Prob.                                                                   |
|----------------------------------------------------------------------------------------------------|----------------------------------------------------------------------------------|-----------------------------------------------------------------------------------|---------------------------------------------------------------------------|-------------------------------------------------------------------------|
| C<br>LOG(PRICE)                                                                                                    | 7.958282<br>-0.351902                                                            | 0.223843<br>0.081382                                                              | 35.55299<br>-4.324083                                                     | 0.0000<br>0.0002                                                        |
| R-squared<br>Adjusted R-squared<br>S.E. of regression<br>Sum squared resid<br>Log likelihood<br>F-statistic<br>Prob(F-statistic) | 0.383954<br>0.363420<br>0.071560<br>0.153626<br>40.01748<br>18.69769<br>0.000156 | Mean deper<br>S.D. depend<br>Akaike info<br>Schwarz cri<br>Hannan-Qu<br>Durbin-Wa | ndent var<br>dent var<br>criterion<br>terion<br>tinn criter.<br>tson stat | 6.991914<br>0.089690<br>-2.376093<br>-2.284484<br>-2.345727<br>1.629203 |

Interpretasi : Dari hasil regresi, diperoleh persamaan Y = 7.958 - 0.351 PRICE

konstanta menjadi negatif). Kegunaan lain dari fungsi Log adalah untuk menormalkan data.

Pada contoh regresi penjualan sepeda motor dilihat dari nilai koefisien adalah negative sesuai dengan teori, atau semakin tinggi harga maka akan menurunkan tingkat permintaan / penjualan sepeda motor.

Koefisien b1 sebesar – 0.351 menandakan bahwa kenaikan 1% maka penjualan akan menurun sebesar 0.351%. Nilai p-value 0.0002 (< 0.01) membuktikan bahwa pengaruh harga terhadap penjualan signifikan di level 1%.

R-square sebesar 0.384 (dibulatkan menjadi 0.35) menandakan bahwa kemampuan harga menjelaskan variasi penjualan sebesar 35%, dan sisanya 65% dijelaskan oleh faktor lain di luar model.

7. Menyimpan persamaan struktural

Untuk menyimpan persamaan struktural yang sudah dibuat, pada menu, klik "NAME", kemudian ketik nama "EQ1"

| Equation: UNTITLE                                                                                                    | D Workfile    | e: DATA      | 2::Data2\          |                                       |                               |                    | - 0    | x |
|----------------------------------------------------------------------------------------------------|---------------|--------------|--------------------|---------------------------------------|-------------------------------|--------------------|--------|---|
| View Proc Object Pr                                                                                                    | intName       | Freeze       | Estimate           | Forecast                              | Stats                         | Resids             |        |   |
| Dependent Variable: LOG(SALES)<br>Method: Least Squares<br>Date: 01/07/18 Time: 15:43<br>Sample: 1 32<br>Included observations: 32 |               |              |                    |                                       |                               |                    |        |   |
| Variable                                                                                                    | Coeffi        | icient       | Std. Err           | or t-S                                | Statisti                      | c F                | rob.   |   |
| C<br>LOG(PRICE)                                                                                                    | 7.95<br>-0.35 | 8282<br>1902 | 0.22384<br>0.08138 | 43 35<br>32 -4.3                      | .5529<br>32408                | 90.<br>30.         | 0000   |   |
| R-squared<br>Adjusted R-square<br>S.E. of regression<br>Sum squared resi<br>Log likelihood<br>F-statistic<br>Prob(F-statistic)     | Dbject Nam    | e dentify o  | abeling tab        | 24 cha<br>or few<br>les and gra<br>Ca | racters<br>er reco<br>aphs (c | s maximu<br>mmende | im, 16 |   |

8. Menguji Normalitas residual

Untuk menguji normalitas residual model regresi, klik dua kali series "RESID" sehingga tampil seperti gambar berikut :

| View Proc Object Say                      | Series Series | RESID Workfile D    | ATA2:Data2 | V        |         |    | -         | S X   |
|-------------------------------------------|---------------|---------------------|------------|----------|---------|----|-----------|-------|
| Range: 132 - 32 of<br>Sample: 132 - 32 of | View Pro      | Citizent Properties | Print Nam  | e Freeze | Default | Se | rt Ede+/- | Smpl- |
| 00 -                                      |               |                     |            | E SAD    |         |    |           |       |
| no<br>price                               | -             | Last                | updated 01 | 07/18-15 | 543     |    |           | - (4  |
| rasid                                     |               |                     |            |          |         |    |           |       |
| S sales                                   | 1             | -0.023868           |            |          |         |    |           | 12    |
| 0                                         | 2             | 0.017797            |            |          |         |    |           | - 13  |
|                                           | 3             | 0.043436            |            |          |         |    |           |       |
|                                           | 4             | 0.057438            |            |          |         |    |           |       |
|                                           | 5             | 0.025637            |            |          |         |    |           |       |
|                                           | B -           | 0.144670            |            |          |         |    |           |       |
| Distant / Marine Barry                    | 7             | -0.061231           |            |          |         |    |           |       |
| LIT Darry V. Dative Call                  | 8             | -0.080955           |            |          |         |    |           |       |
|                                           | 8             | -0.073131           |            |          |         |    |           |       |
|                                           | 10            | 0.048675            |            |          |         |    |           |       |
|                                           | 11            | 0.019032            |            |          |         |    |           |       |
|                                           | 12            | 0.031809            |            |          |         |    |           |       |
|                                           | 13.           | -0.041801           |            |          |         |    |           |       |
|                                           | 14            | 0.080263            |            |          |         |    |           |       |
|                                           | 15            | -0.043976           |            |          |         |    |           |       |
|                                           | 15            | -0.017203           |            |          |         |    |           |       |
|                                           | 17            | 0.058574            |            |          |         |    |           |       |
|                                           | 18            | -0.061554           |            |          |         |    |           |       |
|                                           | 19            | -0.075549           |            |          |         |    |           |       |
|                                           | 20            | -0.085218           |            |          |         |    |           |       |
|                                           | : 21          | •                   |            |          |         | 18 |           |       |

Pada menu VIEWS, pilih Descriptive Statistics & Test  $\rightarrow$  Histogram and Stats

| 🔀 Serie | es: RESID Workfile                                                                                                    | : DAT  | A2::D | ata2∖ |                                  |         |               |       |          | - 1  |    | x   |
|---------|----------------------------------------------------------------------------------------------------|--------|-------|-------|----------------------------------|---------|---------------|-------|----------|------|----|-----|
| View    | oc Object Propert                                                                                                    | ties][ | Print | Nam   | e Freeze                         | De      | fault 🔻       | So    | rt∐Edit∙ | +/-] | Sm | pl+ |
| Spr     | eadSheet                                                                                                    |        |       |       | ESID                             |         |               |       |          |      |    |     |
| Gra     | ph                                                                                                    |        |       |       |                                  |         |               |       |          |      |    |     |
| Des     | SpreadSheet<br>Graph<br>Descriptive Statistics & Tests<br>One-Way Tabulation<br>Correlogram<br>Long-run Variance<br>Unit Root Test<br>Variance Ratio Test |        |       |       |                                  | 15:43   |               | _     |          |      |    | Ê.  |
| Des     | criptive statistics o                                                                                                    | x res  | LS .  | _     |                                  | togra   | m and stat    | 5     |          |      |    | L   |
| One     | e-Way Tabulation.                                                                                                    |        |       |       | Sta                              | ts Tab  | ole           |       |          |      |    | E   |
| Cor     | relogram                                                                                                    |        |       |       | Sta                              | ts by ( | Classificatio | on    |          |      |    |     |
| Lon     | ig-run Variance                                                                                                    |        |       |       | Sin                              | nple H  | lypothesis    | Tests |          |      |    |     |
| Uni     | t Root Test                                                                                                    |        |       |       | Equality Tests by Classification |         |               |       |          |      |    |     |
| Vari    | Variance Ratio Test                                                                                                    |        |       | 5     |                                  |         |               |       |          |      |    |     |
| BDS     | Independence Te                                                                                                    | st     |       |       |                                  | pinca   | i Distributi  | JIII  | 515      |      | _  | Ι.  |
|         |                                                                                                    |        |       | -     |                                  |         |               |       |          |      |    |     |
| Lab     | el                                                                                                    |        |       |       |                                  |         |               |       |          |      |    |     |
| 12      | 0.031809                                                                                                    |        |       |       |                                  |         |               |       |          |      |    |     |
| 13      | -0.041801                                                                                                    |        |       |       |                                  |         |               |       |          |      |    |     |
| 14      | 0.080263                                                                                                    |        |       |       |                                  |         |               |       |          |      |    |     |
| 15      | -0.043976                                                                                                    |        |       |       |                                  |         |               |       |          |      |    |     |
| 16      | -0.017203                                                                                                    |        |       |       |                                  |         |               |       |          |      |    |     |
| 17      | -0.058574                                                                                                    |        |       |       |                                  |         |               |       |          |      |    |     |
| 18      | -0.061554                                                                                                    |        |       |       |                                  |         |               |       |          |      |    |     |
| 19      | -0.075549                                                                                                    |        |       |       |                                  |         |               |       |          |      |    |     |
| 20      | -0.085218                                                                                                    |        |       |       |                                  |         |               |       |          |      |    | Ŧ   |
| 21      | •                                                                                                    |        |       |       |                                  |         | III           |       |          |      | Þ. | н   |

Hasil output Histogram

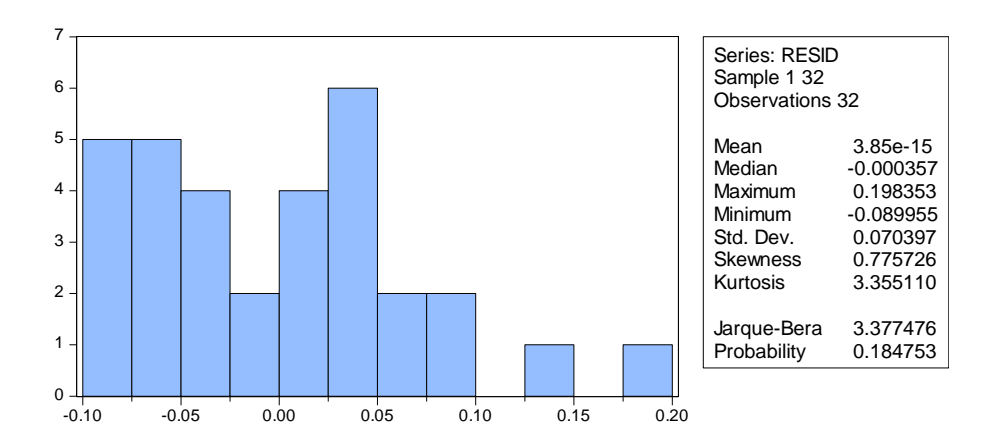

Pendekatan uji normalitas residual menggunakan residual histogram merupakan pendekatan grafis yang paling sederhana. Jika grafik histogram residual menyerupai grafik distribusi normal (berbentuk lonceng ditengah) maka distribusi residual dinyatakan normal. Dalam kasus ini terlihat grafik tidak membentuk lonceng sehingga tidak bisa diputuskan.

Pendekatan yang lain adalah menggunakan Uji-Jarque Bera (JB). Untuk dinyatakan normal nilai p value (probability) harus lebih besar dari 0.05 (p value > 0.05). Artinya, jika p value JB signifikan maka kita gagal menolak hipotesis bahwa residual berdistribusi normal. Hasil pada output di atas menunjukkan nilai p value sebesar 0.184 (> 0.05) sehingga dapat disimpulkan residual hasil regresi penjualan sepeda motor mempunyai distribusi normal.

9. Membuat Scatter-Plot

Scatter plot digunakan untuk melihat apakah ada hubungan linier antara variabel bebas dengan variabel terikat. Masih menggunakan data yang sama, lakukan langkah-langkah berikut :

Blok Series data "PRICE" dan "SALES", kemudian klik kanan, pilih "OPEN" dan "AS GROUP"

| Workfile: DATA2 - (c:\dat | a eviews\bab1\data2.wf1 | .) _ 🗆        | x    |                    |  |  |
|---------------------------|-------------------------|---------------|------|--------------------|--|--|
| View Proc Object Save Fre | eze Details+/- Show F   | etch Store De | lete |                    |  |  |
| Range: 1 32 32 obs        | er: *                   |               |      |                    |  |  |
| Sample: 1 32 32 obs       |                         | Order: Na     | ime  |                    |  |  |
| B c<br>■ eq1<br>M no      | _                       |               |      |                    |  |  |
| resid                     | Open                    | •             | i    | as Group           |  |  |
| M sales                   | Comu                    | Chillio C     | i    | as Equation        |  |  |
|                           | Сору                    | Ctri+C        | ä    | as Factor          |  |  |
|                           | Copy Special            | ~             | i    | as VAR             |  |  |
|                           | Paste                   | Ctrl+V        |      | as System          |  |  |
| Data2 / New Page /        | Paste Special           |               |      | as Multiple series |  |  |
|                           | Manage Links & For      | mulae         |      |                    |  |  |
|                           | Fetch from DB           |               |      |                    |  |  |
|                           | Update from DB          |               |      |                    |  |  |
|                           | Store to DB             |               |      |                    |  |  |
|                           | Export to file          |               |      |                    |  |  |
|                           | Rename                  |               |      |                    |  |  |
|                           | Delete                  |               |      |                    |  |  |

Sehingga muncul series data baru sebagai berikut :

| G Grou | ip: UNTITLED V | Vorkfile: DATA2: | :Data2\ _ | = x  |
|--------|----------------|------------------|-----------|------|
| View   | oc Object Prin | t Name Freeze    | Default 👻 | Sort |
|        | PRICE          | SALES            |           |      |
| 1      | 15.18521       | 1071.834         |           |      |
| 2      | 13.04601       | 1178.767         |           |      |
| 3      | 19.69415       | 1046.217         |           |      |
| 4      | 13.55889       | 1078.601         |           |      |
| 5      | 19.47274       | 1031.857         |           |      |
| 6      | 11.50116       | 1398.910         |           |      |
| 7      | 14.84979       | 1040.674         |           |      |
| 8      | 13.52124       | 1045.114         |           |      |
| 9      | 15.98417       | 1002.065         |           |      |
| 10     | 17.49779       | 1096.399         |           |      |
| 11     | 18.00752       | 1053.674         |           |      |
| 12     | 19.58283       | 1036.188         |           |      |
| 13     | 16.88112       | 1014.282         |           | -    |
| 14     | 40 54707       | 4000 454         |           |      |
| 40     | •              |                  |           |      |

Klik Name, kemudian biarkan namanya tetap "GROUP01" sebagai default. Klik "QUICK", kemudian pilih "GRAPH", maka akan tampil Series list berikut:

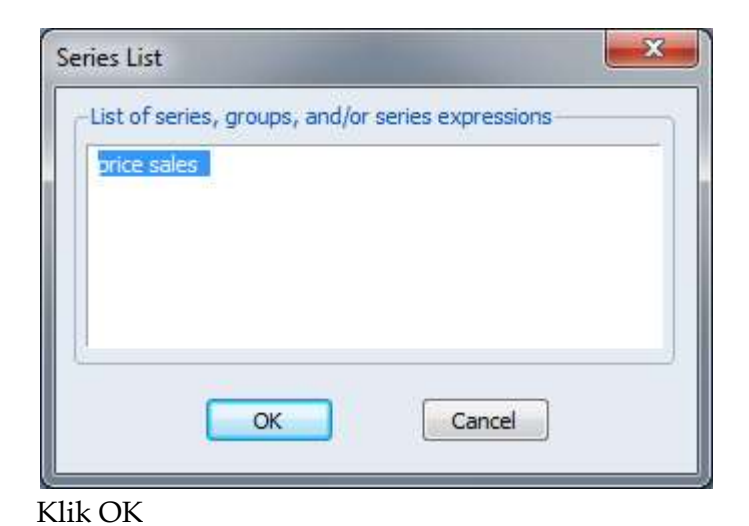

Kemudian pada menu Graph Options, Pilih "SCATTER" dan setting pada FIT LINES menjadi "REGRESSION LINE"

| Graph Options<br>Option Pages<br>Graph Type<br>Basic type<br>Frame & Size<br>Carbon Elements<br>Carbon Elements<br>Cuick Fonts<br>Templates & Objects | Graph type<br>General:<br>Basic graph<br>Specific:<br>Line & Symbol<br>Bar<br>Spike<br>Area<br>Area Band<br>Mixed with Lines<br>Dot Plot<br>Error Bar<br>High-Low (Open-Close)<br>Scatter<br>XY Line<br>XY Area<br>Pie<br>Distribution<br>Quantile - Quantile | Details<br>Graph data:<br>Fit lines:<br>Axis borders:<br>Multiple series: | Raw data Regression Line None Single graph | Options     v |
|----------------------------------------------------------------------------------------------------|----------------------------------------------------------------------------------------------------|---------------------------------------------------------------------------|--------------------------------------------|---------------|
| Undo Page Edits                                                                                                    | Quantile - Quantile<br>Boxplot                                                                                                    |                                                                           | ОК                                         | Cancel        |

Klik OK

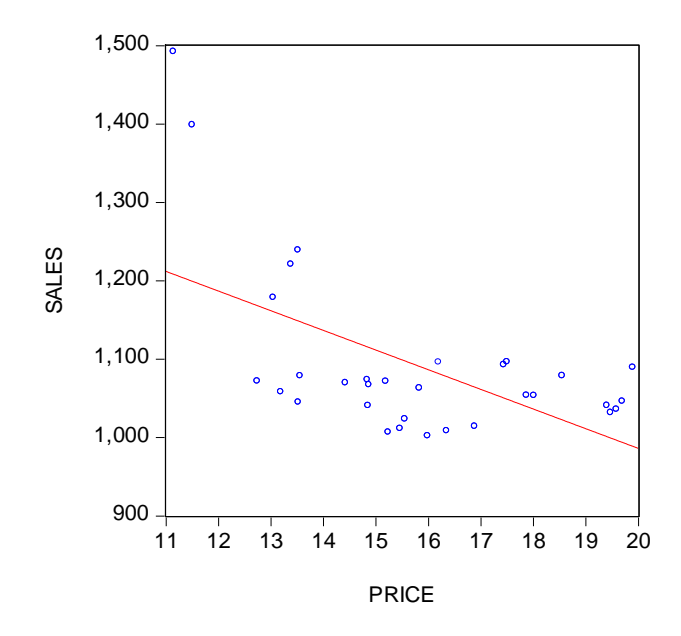

Tampilan pada scatter plot memperlihatkan garis lurus yang memperlihatkan kenaikan harga sepeda motor akan menurunkan penjualan sepeda motor. Dalam kasus ini, nilai  $\beta$ 1 sebesar -0.35 (slope) yang berarti setiap penurunan 1% harga sepeda motor maka akan meningkatkan penjualan sepeda motor sebesar 0.35%<sup>2</sup>.

<sup>&</sup>lt;sup>2</sup> Kondisi hubungan linier antara jumlah penjualan dan harga ini dalam realitas sulit ditemui, karena penurunan harga tidak selalu ditandai dengan jumlah penjualan yang meningkat, dan sebaliknya. Karena ada banyak variabel lain yang mempengaruhi model penjualan atau permintaan sebuah produk

## **BAB 3 REGRESI BERGANDA**

Materi Pokok

- Regresi Berganda
- Contoh Kasus

### 3.1. Regresi Berganda

Regresi berganda merupakan model regresi yang memiliki lebih dari satu variabel independen. Teknik ini adalah kelanjutan dari regresi sederhana yang sudah kita bahas sebelumnya. Regresi berganda mencoba untuk menjelaskan variasi perubahan variabel Y karena dalam kenyataannya model regresi sederhana tidak mencerminkan perilaku ekonomi sesungguhnya. Seperti contoh Bab sebelumnya, permintaan sepeda motor tidak hanya dipengaruhi oleh harga, namun juga bisa dipengaruhi oleh faktor lainnya, misalnya pendapatan konsumen, kualitas produk, promosi, selera, dan lainnya.

Analisis regresi berganda digunakan untuk menjelaskan suatu variabel respon (variabel terikat / dependent) menggunakan lebih dari satu variabel input (variabel bebas, independent variable / eksogen). Persamaan regresi ganda dinotasikan sebagai berikut :

 $Y = a + b_1X_1 + b_2X_2 + b_3X_3 \dots B_kX_i + e$ 

(Yadalah variabel respon, a = konstanta, b = parameter regresi)

Asumsi Regresi Linier Berganda

Asumsi yang harus dipenuhi dalam regresi ganda adalah asumsi klasik (multikolinieritas, heterokedastisitas, autokorelasi). Dua asumsi lain adalah normalitas galat (residual) dan linieritas.

### 3.2. Contoh Kasus

Seorang manajer penjualan salah satu agen sepeda motor ingin mengetahui pengaruh biaya promosi, jumlah gerai penjualan, dan harga terhadap jumlah unit motor yang terjual dalam 3 tahun terakhir. Data diambil dari bulan Januari 2015 sampai dengan Desember 2017.

#### Penyelesaian dengan EViews

Prosedur penyelesaian kasus untuk regresi berganda sama dengan penjelasan sebelumnya, dimana kita memiliki raw data sebagai berikut :

|    | Cut       | NV I        | Arial            | • 10 • A |                  |
|----|-----------|-------------|------------------|----------|------------------|
| Pa | aste<br>↓ | mat Painter | BI <u>U</u>      | - 🖉 -    | <u>A</u> -] (≣ ≣ |
|    | Clipboar  | d 😡         | F                | ont      | G.               |
|    | G32       | - (         | ● f <sub>×</sub> |          |                  |
|    | Α         | В           | С                | D        | E                |
| 1  | PERIODE   | PROMO       | GERAI            | HARGA    | SALES            |
| 2  | Jan-15    | 95.00       | 30               | 15.19    | 7214             |
| 3  | Feb-15    | 93.00       | 25               | 13.05    | 7892             |
| 4  | Mar-15    | 85.00       | 28               | 14.69    | 6875             |
| 5  | Apr-15    | 94.00       | 21               | 13.56    | 7412             |
| 6  | May-15    | 90.00       | 22               | 12.47    | 7950             |
| 7  | Jun-15    | 95.00       | 30               | 11.50    | 8175             |
| 8  | Jul-15    | 92.00       | 32               | 14.85    | 7800             |
| 9  | Aug-15    | 92.00       | 30               | 13.52    | 8000             |
| 10 | Sep-15    | 95.00       | 28               | 14.52    | 7542             |
| 11 | Oct-15    | 90.00       | 26               | 13.28    | 7600             |
| 12 | Nov-15    | 75.00       | 25               | 14.01    | 7254             |
| 13 | Dec-15    | 95.39       | 32               | 13.58    | 8135             |
| 14 | Jan-16    | 95.00       | 25               | 12.88    | 8125             |
| 15 | Feb-16    | 85.00       | 28               | 13.52    | 7210             |
| 16 | Mar-16    | 100.00      | 32               | 14.42    | 8700             |
| 17 | Apr-16    | 100.00      | 35               | 15.83    | 8300             |
| 18 | May-16    | 85.00       | 24               | 16.35    | 6456             |
| 19 | Jun-16    | 95.00       | 28               | 15.55    | 7200             |
| 20 | Jul-16    | 75.00       | 24               | 15.46    | 6824             |
| 04 | A 40      | 05.00       | 05               | 45.04    | 0075             |

Tahapan Uji EViews :

- Uji Regresi
- Uji Asumsi Klasik
- Uji Hipotesis Serentak (Uji Wald)
- Uji Stabilitas (Uji Chow)
- Uji Model Simultan
- Uji Parsial

## 1. Import Data

Aktifkan workfile EViews: Klik File - Open - Foreign data as workfile

| 🕹 EViews                                 |                            |
|------------------------------------------|----------------------------|
| File Edit Object View Proc Quick Options | Add-ins Window Help        |
| New 🕨                                    |                            |
| Open 🔸                                   | EViews Workfile Ctrl+0     |
| Save Ctrl+S                              | Foreign Data as Workfile   |
| Save As                                  | Database                   |
| Close                                    | Programs                   |
| Import                                   | Programs in Add-ins folder |
| Export                                   | Text File                  |

- 2. Buka file Excel yang tersedia di Folder BAB 3, yaitu DATA3.XLS
- 3. Pada pilihan Excel Read Wizard, Klik NEXT dan FINISH untuk membiarkan setting default
- 4. Tampilan Workfile setelah berhasil di buka

| <mark>&amp;</mark> E | Views        | 14 1        | -         |         |         |           |        |       |        |      |           |       |
|----------------------|--------------|-------------|-----------|---------|---------|-----------|--------|-------|--------|------|-----------|-------|
| File                 | Edit         | Object      | View      | Proc    | Quick   | Options   | Add-ir | ns W  | indow  | Help |           |       |
|                      |              |             |           |         |         |           |        |       |        |      |           |       |
|                      | Wor          | kfile: DAT/ | 43 - (c:\ | data ev | iews\ba | b 3\data3 | .wf1)  |       |        |      |           | x     |
| V                    | ew           | oc│Object   | Save      | Freeze  | Details | +/-][Sho  | wFetch | Store | Delete | Genr | Sample    |       |
| R                    | ange:        | 2015M01     | 1 2017N   | 112     | 36 obs  | ;         |        |       |        |      | Filt      | er: * |
| S                    | ample        | :2015M01    | 2017      | /12     | 36 obs  | ;         |        |       |        | 0    | Order: Na | ame   |
| 2                    | c<br>C       | - :         |           |         |         |           |        |       |        |      |           | - 1   |
|                      | n ger<br>har | ai<br>ga    |           |         |         |           |        |       |        |      |           | - 1   |
|                      | peri         | iode        |           |         |         |           |        |       |        |      |           |       |
|                      | resi         | id          |           |         |         |           |        |       |        |      |           |       |
|                      | 🛆 sale       | es          |           |         |         |           |        |       |        |      |           |       |
|                      |              |             |           |         |         |           |        |       |        |      |           |       |
| 1                    | N Da         | ta3 Ne      | w Page    | 7       |         |           |        |       |        |      |           |       |
|                      |              |             | n'i age   | /       |         |           |        |       |        |      |           |       |

5. Membuat Persamaan Struktural

Selanjutnya adalah membuat persamaan struktural, yaitu dengan memilih Quick → Estimate Equation, sehingga tampil form equation estimation berikut ini:

| Equation Estimation                                                                                                    |  |
|----------------------------------------------------------------------------------------------------|--|
| Specification Options                                                                                                    |  |
| - Equation specification                                                                                                    |  |
| Dependent variable followed by list of regressors including ARMA<br>and PDL terms, OR an explicit equation like $Y = c(1)+c(2)$ *X. |  |
| 1                                                                                                    |  |
|                                                                                                    |  |
|                                                                                                    |  |
|                                                                                                    |  |
| Estimation settings                                                                                                    |  |
| Method: LS - Least Squares (NLS and ARMA)                                                                                           |  |
| Sample: 134                                                                                                    |  |
|                                                                                                    |  |
|                                                                                                    |  |
| OK Cancel                                                                                                    |  |

Pada box, ketik persamaan struktural

log(sales) c log(promo) log(gerai) log(harga)

| E | Equation Estimation                                                                                                    |
|---|----------------------------------------------------------------------------------------------------|
|   | Specification Options CEquation specification                                                                                         |
|   | Dependent variable followed by list of regressors including ARMA and PDL terms, OR an explicit equation like $Y = c(1) + c(2)^{*X}$ . |
|   | log(sales) c log(promo) log(gerai) log(harga)                                                                                         |
| l | -Estimation settings-                                                                                                    |
| l | Method: LS - Least Squares (NLS and ARMA)                                                                                             |
|   | Sample: 2015M01 2017M12                                                                                                    |
|   |                                                                                                    |
|   | OK Cancel                                                                                                    |

Klik OK

6. Hasil

| Equation: UNTITLED                                                                                                    | Workfile: DAT                                                                    | A3::Data3\                                                                    |                                                                              |                                     |                                                  |                                              | x |
|----------------------------------------------------------------------------------------------------|----------------------------------------------------------------------------------|-------------------------------------------------------------------------------|------------------------------------------------------------------------------|-------------------------------------|--------------------------------------------------|----------------------------------------------|---|
| View Proc Object Prin                                                                                                    | t Name Freeze                                                                    | Estimate                                                                      | Forecast                                                                     | Stats                               | Resids                                           |                                              |   |
| Dependent Variable: LC<br>Method: Least Squares<br>Date: 01/08/18 Time: 1<br>Sample: 2015M01 2011<br>Included observations:      | DG(SALES)<br>10:14<br>7M12<br>36                                                 |                                                                               |                                                                              |                                     |                                                  |                                              |   |
| Variable                                                                                                    | Coefficient                                                                      | Std. Erro                                                                     | or t-S                                                                       | statisti                            | c Pi                                             | rob.                                         |   |
| C<br>LOG(PROMO)<br>LOG(GERAI)<br>LOG(HARGA)                                                                                      | 8.232121<br>0.318162<br>0.153884<br>-0.469155                                    | 0.52953<br>0.10250<br>0.06022<br>0.09266                                      | 0 15<br>6 3.1<br>6 2.5<br>4 -5.0                                             | .54608<br>03833<br>555107<br>062956 | 8 0.0<br>3 0.0<br>7 0.0<br>6 0.0                 | 0000<br>0040<br>0156<br>0000                 |   |
| R-squared<br>Adjusted R-squared<br>S.E. of regression<br>Sum squared resid<br>Log likelihood<br>F-statistic<br>Prob(F-statistic) | 0.688217<br>0.658987<br>0.046984<br>0.070641<br>61.12411<br>23.54512<br>0.000000 | Mean depe<br>S.D. deper<br>Akaike info<br>Schwarz cr<br>Hannan-Q<br>Durbin-Wa | endent va<br>ndent var<br>o criterior<br>riterion<br>uinn crite<br>atson sta | ar<br>1<br>er.<br>t                 | 8.91:<br>0.08<br>-3.17<br>-2.99<br>-3.11<br>1.90 | 3672<br>0458<br>3562<br>7615<br>2152<br>5753 |   |
|                                                                                                    |                                                                                  |                                                                               |                                                                              |                                     |                                                  |                                              |   |

7. Menyimpan persamaan struktural

Untuk menyimpan persamaan struktural yang sudah dibuat, pada menu, klik "NAME", kemudian ketik nama "EQ1" (Interpretasi akan dibahas kemudian)

8. UJI ASUMSI: Normalitas residual Untuk menguii normalitas residual model regresi

Untuk menguji normalitas residual model regresi, klik dua kali series "RESID".

Pada menu VIEWS, pilih Descriptive Statistics & Test  $\rightarrow$  Histogram and Stats

| 🔀 Series | s: RESID Workfile: DA    | TA2::Data2 | L Contraction of the second second se |            |       | -         | = x   |
|----------|--------------------------|------------|----------------------------------------------------------------------------------------------------|------------|-------|-----------|-------|
| View Pro | oc Object Properties     | Print Nam  | e Freeze                                                                                                    | Default    | ▼ Sor | t Edit+/- | Smpl+ |
| Spre     | adSheet                  |            | ESID                                                                                                    |            |       |           |       |
| Grap     | oh                       |            |                                                                                                    |            |       |           |       |
| · · · ·  |                          |            | 07/18 - 15                                                                                                    | :43        |       |           | ^     |
| Desc     | criptive Statistics & Te | sts 🕨 🕨    | Histo                                                                                                    | gram and S | Stats |           |       |
| One      | -Way Tabulation          |            | Stats                                                                                                    | Table      |       |           | E     |
| Corr     | Correlogram              |            | Stats by Classification                                                                                                    |            |       |           |       |
| Long     | g-run Variance           |            | Simple Hypothesis Tests                                                                                                    |            |       |           |       |
| Unit     | Root Test                |            | Equality Tests by Classification                                                                                                    |            |       |           |       |
| Varia    | ance Ratio Test          |            |                                                                                                    |            |       |           |       |
| BDS      | Independence Test        |            | Empirical Distribution Tests                                                                                                    |            |       |           |       |
|          | independence result      |            |                                                                                                    |            |       |           |       |
| Labe     | el                       |            |                                                                                                    |            |       |           |       |
| 12       | 0.031809                 |            |                                                                                                    |            |       |           |       |
| 13       | -0.041801                |            |                                                                                                    |            |       |           |       |
| 14       | 0.080263                 |            |                                                                                                    |            |       |           |       |
| 15       | -0.043976                |            |                                                                                                    |            |       |           |       |
| 16       | -0.017203                |            |                                                                                                    |            |       |           |       |
| 17       | -0.058574                |            |                                                                                                    |            |       |           |       |
| 18       | -0.061554                |            |                                                                                                    |            |       |           |       |
| 19       | -0.075549                |            |                                                                                                    |            |       |           | _     |
| 20       | -0.085218                |            |                                                                                                    |            |       |           | Ŧ     |
| 21       | •                        |            |                                                                                                    |            | 111   |           | ▶     |

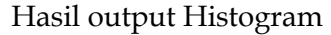

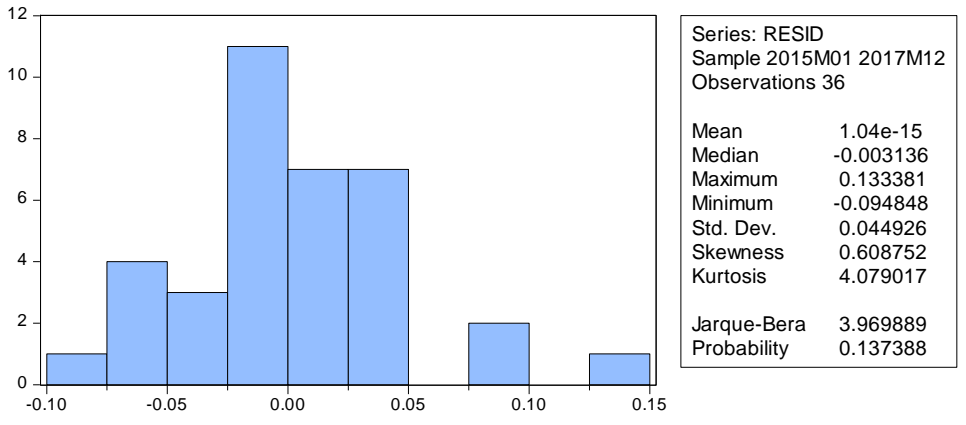

Pendekatan uji normalitas residual menggunakan residual histogram merupakan pendekatan grafis yang paling sederhana. Jika grafik histogram residual menyerupai grafik distribusi normal (berbentuk lonceng ditengah) maka distribusi residual dinyatakan normal. Dalam kasus ini terlihat grafik tidak membentuk lonceng sehingga tidak bisa diputuskan.

Pendekatan yang lain adalah menggunakan Uji-Jarque Bera (JB). Untuk dinyatakan normal nilai p value (probability) harus lebih besar dari 0.05 (p value > 0.05). Artinya, jika p value JB signifikan maka kita gagal menolak hipotesis bahwa residual berdistribusi normal. Hasil pada output di atas menunjukkan nilai p value sebesar 0.137 (> 0.05) sehingga dapat disimpulkan residual hasil regresi penjualan sepeda motor mempunyai distribusi normal.

## 9. UJI ASUMSI: MULTIKOLINIERITAS

Pertama, blok variabel bebas yaitu GERAI, HARGA, dan PROMO. Kemudian Klik QUICK  $\rightarrow$  GROUP STATISTICS  $\rightarrow$  CORRELATION

| 😣 EViews                                                                                                    |                                                                                                    |
|----------------------------------------------------------------------------------------------------|----------------------------------------------------------------------------------------------------|
| File Edit Object View Proc                                                                                                    | Quick Options Add-ins Window Help                                                                                                    |
| File       Edit       Object       View       Proc         Workfile:       DATA3 - (c:\data ev         View       Proc       Object       Save       Freeze         Range:       2015M01 2017M12          Sample:       2015M01 2017M12          Ø       c       C       Ø gerai         Imaga       graph01       harga       Periode | Quick       Options       Add-ins       Window       Heip         Sample       Generate Series       -       -       -       -       -       -       -       -       -       -       -       -       -       -       -       -       -       -       -       -       -       -       -       -       -       -       -       -       -       -       -       -       -       -       -       -       -       -       -       -       -       -       -       -       -       -       -       -       -       -       -       -       -       -       -       -       -       -       -       -       -       -       -       -       -       -       -       -       -       -       -       -       -       -       -       -       -       -       -       -       -       -       -       -       -       -       -       -       -       -       -       -       -       -       -       -       -       -       -       -       -       -       -       -       -       -       -       - |
| promo                                                                                                    | Estimate VAR Correlations                                                                                                    |
| resid                                                                                                    | Cross Correlogram                                                                                                    |
| V Sales                                                                                                    | Johansen Cointegration Test                                                                                                    |
| Data3 / New Page /                                                                                                    | Granger Causality Test                                                                                                    |

| Series List                 |           |                   | × |
|-----------------------------|-----------|-------------------|---|
| -List of series, groups, ar | nd/or ser | ries expressions- |   |
| gerai harga promo           |           |                   |   |
|                             |           |                   |   |
|                             |           |                   |   |
|                             |           |                   |   |
|                             |           |                   |   |
| OK                          |           | Cancel            |   |
| ОК                          |           | Cancel            |   |

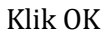

| View Proc Object Print Name Freeze Sample Sheet Stats Spec |          |           |           |  |  |  |  |  |
|------------------------------------------------------------|----------|-----------|-----------|--|--|--|--|--|
| Correlation                                                |          |           |           |  |  |  |  |  |
|                                                            | GERAI    | HARGA     | PROMO     |  |  |  |  |  |
| GERAI                                                      | 1.000000 | 0.204692  | 0.423335  |  |  |  |  |  |
| HARGA                                                      | 0.204692 | 1.000000  | -0.291865 |  |  |  |  |  |
| PROMO                                                      | 0.423335 | -0.291865 | 1.000000  |  |  |  |  |  |
|                                                            |          |           |           |  |  |  |  |  |

Hasil korelasi antar variabel bebas terlihat tidak ada hubungan yang tinggi (> 0.90) antara variabel bebas, sehingga dapat kita simpulkan model terbebas dari masalah multikolinieritas.

#### 10. UJI ASUMSI: AUTOKORELASI

Kembali ke objek EQ1. Aktifkan persamaan dengan menglik 2x objek EQ1.

Klik VIEW  $\rightarrow$  RESIDUAL DIAGNOSICS  $\rightarrow$  SERIAL CORRELATION LM TEST

| Equation: EQ01 Workfile: DATA3::Data3\ _ = = × |      |                |                               |            |          |        |       | x |
|------------------------------------------------|------|----------------|-------------------------------|------------|----------|--------|-------|---|
| View Proc Object Print N                       | lame | Freeze         | Estimate                      | Forecast   | Stats    | Resids |       |   |
| Representations                                |      |                |                               |            |          |        |       |   |
| Estimation Output                              |      |                |                               |            |          |        |       |   |
| Actual, Fitted, Residual                       |      | - +            |                               |            |          |        |       |   |
| ARMA Structure                                 |      |                |                               |            |          |        |       |   |
| Gradients and Derivativ                        | es   | •              | Std. Err                      | or t-S     | Statisti | c F    | Prob. |   |
| Covariance Matrix                              |      | E              | 0.5295                        | 30 15      | 5460     | 8 0    | 0000  |   |
| Coefficient Diagnostics                        |      | Þ              | 0.10250                       | 06 3.1     | 10383    | 3 0    | .0040 |   |
| Residual Diagnostics                           |      | •              | Correlo                       | gram - Q   | -statis  | tics   |       |   |
| Stability Diagnostics                          |      | •              | Correlogram Squared Residuals |            |          |        |       |   |
| Label                                          |      | _              | Histogr                       | ram - Nor  | mality   | Test   |       |   |
|                                                | 0.04 | 10904          | Serial C                      | orrelation | i LM T   | est    |       |   |
| Sum squared resid                              | 0.07 | 70641<br>12411 | Heteros                       | skedastici | ty Test  | ts     |       |   |
| F-statistic                                    | 23.5 | 54512          | Durbin-W                      | atson sta  | t        | 1.90   | 5753  | _ |
| Prob(F-statistic)                              | 0.00 | 00000          |                               |            |          |        |       |   |
|                                                |      |                |                               |            |          |        |       |   |
|                                                |      |                |                               |            |          |        |       |   |
|                                                |      |                |                               |            |          |        |       |   |
|                                                |      |                |                               |            |          |        |       |   |

Biarkan setting default Lag 2, kemudian klik OK

Breusch-Godfrey Serial Correlation LM Test:

| F-statistic   | 2.181940 | Prob. F(2,30)       | 0.1304 |
|---------------|----------|---------------------|--------|
| Obs*R-squared | 4.571651 | Prob. Chi-Square(2) | 0.1017 |

Pengujian Hipotesis Autokorelasi

- a. H<sub>0</sub> = tidak ada korelasi serial (serial correlation)
   H<sub>1</sub> = ada korelasi serial (serial correlation)
- b. Jika p value Obs\*R-square <  $\alpha$  (0.05), maka Ho ditolak Jika p value Obs\*R-square >  $\alpha$  (0.05), maka Ho diterima
- c. Hasil menunjukkan nilai p value Obs\*R-square  $0.107 > \alpha$  (0.05), maka Ho diterima, artinya tidak ada korelasi serial atau model terbebas dari masalah autokorelasi

## 11. UJI ASUMSI: HETEROKEDASTISITAS

Untuk menguji heterokedastisitas, Klik VIEW  $\rightarrow$  RESIDUAL DIAGNOSICS  $\rightarrow$  HETEROSKEDASTICITY TESTS

| Equation: EQ01 Workfile: D  | ATA3::Da         | ta3\      |                   |         |         | - 🗆              | x  |
|-----------------------------|------------------|-----------|-------------------|---------|---------|------------------|----|
| View Proc Object Print Name | Freeze           | Estimate  | Forecast          | Stats   | Resids  | ;]               |    |
| Representations             | M.               | Test:     |                   |         |         |                  |    |
| Estimation Output           |                  | Brob E/2  | 20)               |         |         | 0 4 2 0 4        | =  |
| Actual, Fitted, Residual    | •                | Prob. Chi | .30)<br>-Square(2 | 2)      |         | 0.1304<br>0.1017 | _  |
| ARMA Structure              | H                |           |                   |         |         |                  |    |
| Gradients and Derivatives   | •                |           |                   |         |         |                  |    |
| Covariance Matrix           |                  |           |                   |         |         |                  |    |
| Coefficient Diagnostics     | •                |           |                   |         |         |                  |    |
| Residual Diagnostics        | •                | Correlo   | gram - Q          | -statis | tics    |                  | -1 |
| Stability Diagnostics       | •                | Correlo   | gram Squ          | ared F  | Residua | als              | 1  |
| Label                       |                  | Histogr   | am - Nor          | mality  | Test    |                  |    |
|                             |                  | Serial C  | orrelation        | LM T    | est     |                  |    |
| C -0.3<br>LOG(PROMO) 0.0    | 370233<br>)88101 | Hetero    | skedastici        | ty Tes  | ts      |                  |    |
| LOG(GERAI) -0 (             | )41113           | 0.06138   | 32 -0 6           | 6979    | 4 (     | 0.5081           |    |

| Breusch-Pagan-Godfrey<br>Harvey<br>Glejser<br>ARCH<br>White<br>Custom Test Wizard | Dependent variab<br>The Breusch-Paga<br>regresses the squ<br>original regressors | le: RESID^2<br>n-Godfrey Test<br>ared residuals on the<br>by default. |
|-----------------------------------------------------------------------------------|----------------------------------------------------------------------------------|-----------------------------------------------------------------------|
| Regressors:<br>c log(promo) log(gerai) log(ha                                     | rga) 🔺                                                                           | 7                                                                     |
|                                                                                   |                                                                                  | Add equation regressors                                               |
|                                                                                   | -                                                                                |                                                                       |

Biarkan pilihan pada Breusch-Pagan-Godfrey<sup>3</sup>, kemudian Klik OK

<sup>&</sup>lt;sup>3</sup> Uji lainnya bisa dipilih adalah Uji WHITE

Heteroskedasticity Test: Breusch-Pagan-Godfrey

| F-statistic         | 1.075356 | Prob. F(3,32)       | 0.3734 |
|---------------------|----------|---------------------|--------|
| Obs*R-squared       | 3.296947 | Prob. Chi-Square(3) | 0.3481 |
| Scaled explained SS | 4.010412 | Prob. Chi-Square(3) | 0.2603 |

Pengujian Hipotesis Heteroskedastisitas

- a. H<sub>0</sub> = tidak ada heteroskedastisitas
  - H<sub>1</sub> = ada heteroskedastisitas
- b. Jika p value Obs\*R-square <  $\alpha$  (0.05), maka Ho ditolak Jika p value Obs\*R-square >  $\alpha$  (0.05), maka Ho diterima
- c. Hasil menunjukkan nilai p value Obs\*R-square 0.3481 >  $\alpha$  (0.05), maka Ho diterima, artinya tidak ada heteroskedastisitas dalam model regresi.

#### 12. UJI STABILITAS: UJI CHOW

Uji stabilitas CHOW test biasanya uji tambahan khususnya data series. Asumsi yang mendasarinya adalah perubahan perilaku konsumene tidak tetap dari waktu ke waktu, karena biasanya adalah faktor-faktor pengganggu. Dalam contoh ini misalnya, tahun 2016 pemerintah mengeluarkan kebijakan pembayaran uang DP untuk kredit sepeda motor sebesar 30% yang diduga mempengaruhi penjualan sepeda motor. Dengan demikian, kita perlu menguji stabilitas data (perubahan struktural model regresi) menggunakan uji CHOW.

Untuk mengujinya, Klik VIEW  $\rightarrow$  STABILITY DIAGNOSICS  $\rightarrow$  CHOW BREAK POINT TEST

| Equation: EQ01 Workfile: DATA3::Data3\ _                                                   |                            |                               |                                        |                             |                            |   |  |  |
|--------------------------------------------------------------------------------------------|----------------------------|-------------------------------|----------------------------------------|-----------------------------|----------------------------|---|--|--|
| View Proc Object Print Name                                                                | Freeze                     | Estimate                      | Forecast                               | Stats Resids                |                            |   |  |  |
| Representations                                                                            |                            |                               |                                        |                             |                            | * |  |  |
| Estimation Output<br>Actual,Fitted,Residual<br>ARMA Structure<br>Gradients and Derivatives | 53<br>00<br>00             | 76 Prol<br>85 Prol<br>16 Prol | b. F(9,26)<br>b. Chi-Sqi<br>b. Chi-Sqi | uare(9)<br>uare(9)          | 0.8571<br>0.8019<br>0.6870 | Ш |  |  |
| Covariance Matrix                                                                          | _                          |                               |                                        |                             |                            |   |  |  |
| Residual Diagnostics                                                                       | •                          |                               |                                        |                             |                            |   |  |  |
| Stability Diagnostics                                                                      | •                          | Chow                          | Breakpoin                              | t Test                      | 1                          |   |  |  |
| Label                                                                                      |                            | Quand<br>Multin               | t-Andrew                               | s Breakpoint T<br>pipt Test | est                        |   |  |  |
| C<br>LOG(PROMO) <sup>4</sup> 2                                                             | 1.55<br>0.05               | Chowl                         | Forecast T                             | est                         |                            |   |  |  |
| LOG(PROMO)*LOG(GERAI)<br>LOG(PROMO)*LOG(HARGA)<br>LOG(PROMO)                               | 0.04<br>-0.00<br>-0.67     | Recurs                        | y RESET T<br>ive Estima                | est<br>ites (OLS only)      |                            |   |  |  |
| LOG(GERAI)^2<br>LOG(GERAI)*LOG(HARGA)                                                      | -0.01<br>0.00              | Levera<br>Influen             | ge Plots<br>Ice Statisti               | cs                          |                            |   |  |  |
| LOG(GERAI)<br>LOG(HARGA)^2<br>LOG(HARGA)                                                   | -0.09<br>-0.0192<br>0.0852 | 30 0.<br>86 0.                | 068671<br>749612                       | -0.280027<br>0.113773       | 0.7817<br>0.9103           | Ŧ |  |  |

Ketik 2016 sebagai Breakpoint dates

| Chow Tests                            | × |
|---------------------------------------|---|
| -Enter one or more breakpoint dates-  |   |
| 2016                                  |   |
|                                       |   |
| Regressors to vary across breakpoints |   |
| c log(promo) log(gerai) log(harga)    |   |
|                                       |   |
|                                       |   |
| OK Cancel                             |   |
|                                       |   |

Klik OK

Chow Breakpoint Test: 2016M01 Null Hypothesis: No breaks at specified breakpoints Varying regressors: All equation variables Equation Sample: 2015M01 2017M12

| F-statistic          | 0.234129 | Prob. F(4,28)       | 0.9168 |
|----------------------|----------|---------------------|--------|
| Log likelihood ratio | 1.184393 | Prob. Chi-Square(4) | 0.8807 |
| Wald Statistic       | 0.936515 | Prob. Chi-Square(4) | 0.9193 |
|                      |          |                     |        |

Pengujian Hipotesis Perubahan Struktural

- a.  $H_0$  = tidak ada perubahan struktural  $H_1$  = ada perubahan struktural
- b. Jika p value F test / LR <  $\alpha$  (0.05), maka Ho ditolak Jika p value F test / LR >  $\alpha$  (0.05), maka Ho diterima
- c. Nilai p-value untuk F Statistics (0.9168) dan p value untuk LR (log likelihood rasio) sebesar 0.8807 sehingga dapat kita simpulkan Ho diterima atau tidak ada perubahan struktural dalam model regresi.
- 13. UJI F SIGNIFIKANSI MODEL

Setelah berbagai uji dilakukan, maka selanjutnya adalah menguji signifikansi model. Aktifkan output dengan meng-klik VIEWS  $\rightarrow$  ESTIMATION OUTPUT

| Equation: EQ01 Workfile: D               | ATA3::Da       | ata3\                   |                          |                |            |       |
|------------------------------------------|----------------|-------------------------|--------------------------|----------------|------------|-------|
| View Proc Object Print Name              | Freeze         | Estimate                | Forecast                 | Stats          | Resids     |       |
| Representations                          |                |                         |                          |                |            |       |
| Estimation Output                        |                |                         |                          |                |            |       |
| Actual, Fitted, Residual                 |                |                         |                          |                |            |       |
| ARMA Structure                           |                |                         |                          |                |            |       |
| Gradients and Derivatives                | - • T          | Std. Err                | or t-S                   | Statisti       | c F        | Prob. |
| Covariance Matrix                        | F              | 0.52053                 | 20 15                    | 5460           | <u>ه</u> ۵ | 0000  |
| Coefficient Diagnostics                  | •              | 0.10250                 | 06 3.1<br>26 24          | 10383<br>55510 | 30<br>70   | .0040 |
| Residual Diagnostics                     | •              | 0.09266                 | 64 -5.0                  | 06295          | 6 0        | .0000 |
| Stability Diagnostics                    | - • =          | Moon don                | ondonty                  | or.            | 0.01       | 12672 |
| Label                                    |                | S.D. depe               | ndent va                 | r              | 0.08       | 30458 |
| Sum squared resid 0.0                    | 40964<br>70641 | AKAIKE INT<br>Schwarz ( | o criterioi<br>criterion | n              | -3.1/      | 73562 |
| Log likelihood 61.                       | 12411          | Hannan-O                | Quinn crit               | er.            | -3.11      | 12152 |
| F-statistic 23.<br>Prob(F-statistic) 0.0 | 54512<br>00000 | Durbin-W                | atson sta                | it             | 1.90       | )5753 |

#### Hasil Regresi

Dependent Variable: LOG(SALES) Method: Least Squares Date: 01/08/18 Time: 10:14 Sample: 2015M01 2017M12 Included observations: 36

| Variable                                                                                                    | Coefficient                                                                      | Std. Error t-Stat                                                                                                    |                                               | Prob.                                                                   |
|----------------------------------------------------------------------------------------------------|----------------------------------------------------------------------------------|----------------------------------------------------------------------------------------------------|-----------------------------------------------|-------------------------------------------------------------------------|
| C<br>LOG(PROMO)<br>LOG(GERAI)<br>LOG(HARGA)                                                                                      | 8.232121<br>0.318162<br>0.153884<br>-0.469155                                    | 0.529530<br>0.102506<br>0.060226<br>0.092664                                                                                         | 15.54608<br>3.103833<br>2.555107<br>-5.062956 | 0.0000<br>0.0040<br>0.0156<br>0.0000                                    |
| R-squared<br>Adjusted R-squared<br>S.E. of regression<br>Sum squared resid<br>Log likelihood<br>F-statistic<br>Prob(F-statistic) | 0.688217<br>0.658987<br>0.046984<br>0.070641<br>61.12411<br>23.54512<br>0.000000 | Mean dependent var<br>S.D. dependent var<br>Akaike info criterion<br>Schwarz criterion<br>Hannan-Quinn criter.<br>Durbin-Watson stat |                                               | 8.913672<br>0.080458<br>-3.173562<br>-2.997615<br>-3.112152<br>1.905753 |

Nilai F statistic adalah sebesar 23.545 dengan p value 0.000 (< 0.01) sehingga dapat kita simpulkan secara bersama-sama promo, gerai, dan harga berpengaruh signifikan terhadap penjualan sepeda motor.

Nilai adj. R-Square adalah sebesar 0.659 (dibulatkan 0.66) memberikan informasi bahwa kemampuan promo, gerai, dan harga menjelaskan variasi penjualan adalah sebesar 66%, dan sisanya 34% dipengaruhi faktor lain diluar model.

Persamaan regresi

## 14. UJI PARSIAL

Uji parsial dalam EViews dapat langsung dilihat dari nilai t statistic dan p value. Seperti tampilan output terlihat bahwa seluruh variabel bebas terbukti berpengaruh signifikan terhadap penjualan.

- a. Promo berpengaruh positif dengan koef 0.318 (p value 0.004)
- b. Gerai berpengaruh positif dengan koef 0.153 (p value 0.015)
- c. Harga berpengaruh negative dengan koef -0.469 (p value 0.000)

Catatan Akhir :

Pemilihan model fungsi Regresi, apakah menggunakan fungsi linier atau Log-linier dapat diuji dengan pengujian Sketergram, atau metode lain seperti Mackinnon, White dan Davidson (MWD). Namun dalam praktik buku-buku ekonometrik, log-linier lebih umum digunakan (seperti buku Gujarati dan Porter, 2012, "basic econometrics", Wooldridge (2000), Introductory Econometrics: A Modern Approach; Greene (2008), Econometric Analysis, 6th Edition). Bahasan lebih lanjut dapat dipelajari dari buku-buku di atas.

<sup>&</sup>lt;sup>4</sup> Interpretasi sama seperti penjelasan Bab sebelumnya

# **BAB 4 REGRESI DATA PANEL**

Materi Pokok

- Regresi Data Panel
- Contoh Kasus

## Regresi Data Panel

Regresi data panel merupakan teknik regresi yang menggabungkan data time series dengan cross section. Keunggulan regresi data panel menurut Wibisono (2012) antara lain:

- 1) Panel data mampu memperhitungkan heterogenitas individu secara ekspilisit dengan mengizinkan variabel spesifik individu;
- Kemampuan mengontrol heterogenitas ini selanjutnya menjadikan data panel dapat digunakan untuk menguji dan membangun model perilaku lebih kompleks;
- 3) Data panel mendasarkan diri pada observasi cross-section yang berulang-ulang (time series), sehingga metode data panel cocok digunakan sebagai study of dynamic adjustment;
- 4) Tingginya jumlah observasi memiliki implikasi pada data yang lebih informative, lebih variatif, dan kolinieritas (multiko) antara data semakin berkurang, dan derajat kebebasan (degree of freedom/df) lebih tinggi sehingga dapat diperoleh hasil estimasi yang lebih efisien;
- 5) Data panel dapat digunakan untuk mempelajari model-model perilaku yang kompleks;
- 6) Data panel dapat digunakan untuk meminimalkan bias yang mungkin ditimbulkan oleh agregasi data individu.

Dengan keunggulan tersebut, maka implikasi pada regresi data panel adalah tidak harus dilakukannya pengujian asumsi klasik dalam model data panel (Verbeek, 2000; Gujarati, 2009; Wibisono, 2005; Aulia; 2004:27).

## Model Estimasi

Widarjono (2007:251-252) menjelaskan beberapa metode yang bisa digunakan dalam mengestimasi model regresi dengan data panel, yaitu :

1) Common Effect

Teknik yang digunakan dalam metode *Common Effect* adalah menggabungkan data *time series* dan *cross section*. Dengan menggabungkan kedua jenis data tersebut, maka metode OLS dapat digunakan untuk mengestimasi model data panel. Dalam pendekatan ini tidak memperhatikan dimensi individu maupun waktu, dan dapat diasumsikan bahwa perilaku data antar perusahaan sama dalam berbagai rentang waktu. Asumsi ini jelas sangat jauh dari realita sebenarnya, karena karakteristik antar perusahaan baik dari segi kewilayahan jelas sangat berbeda.

Persamaan untuk metode common effectadalah sebagai berikut:

$$Y_{it} = \alpha + \beta X_{it} + \epsilon_{it}$$

Dimana:

i merupakan jumlah objek (*cross section*) t merupakan jumlah periode (*time series*)

2) Fixed Effect

Metode*Fixed Effect* menggunakan variabel *dummy* untuk menangkap adanya perbedaan intersep. Metode ini mengasumsikan bahwa koefisien regresi (*slope*) tetap antar perusahaan dan antar waktu, namun intersepnya berbeda antar perusahaan namun sama antar waktu (*time invariant*). Namun metode ini membawa kelemahan yaitu berkurangnya derajat kebebasan (*degree of freedom*) yang pada akhirnya mengurangi efisiensi parameter.

Persamaan untuk metode fixed effect dapat ditulis sebagai berikut:

$$Y_{it} = \alpha + \beta X_{it} + y_2 W_{2i} + y_3 W_{3i} + \dots + y_N W_{Ni} + \delta_2 Z_{i2} + \delta_3 Z_{i3} + \dots + \delta_T Z_{iT} + \varepsilon_{it}$$

Di mana :

| Y <sub>it</sub>                     | = Variabel terikat untuk individu ke – i dan waktu ke - t |
|-------------------------------------|-----------------------------------------------------------|
| X <sub>it</sub>                     | = Variabel bebas untuk individu ke – i dan waktu ke – t   |
| W <sub>it</sub> dan Z <sub>it</sub> | = Variabel dummy                                          |
| W <sub>it</sub>                     | = 1 ; untuk individu i; i = 1,2,,N                        |
|                                     | = 0 ; lainnya                                             |
| Z <sub>it</sub>                     | = 1 ; untuk periode t; t = 1,2,,T                         |
|                                     | = 0 ; lainnya                                             |

#### 3) Random Effect

Tenik yang digunakan dalam Metode *Random Effect* adalah dengan menambahkan variabel gangguan (*error terms*) yang mungkin saja akan muncul pada hubungan antar waktu dan antar kabupaten/kota. Teknik metode OLS tidak dapat digunakan untuk mendapatkan estimator yang efisien, sehingga lebih tepat untuk menggunakan *Metode Generalized Least Square* (GLS).

MetodeRandom Effect dapat dijelaskan dengan persamaan berikut:

$$\begin{split} Y_{it} &= \alpha + \beta X_{it} + \mathcal{E}_{it} \\ \text{dengan} \\ \mathcal{E}_{it} &= u_i + v_t + w_{it} \\ \text{Di mana :} \\ u_i &\sim \text{N} (0, \sigma_u^2) = \text{Komponen cross sectionerror} \\ v_t &\sim \text{N} (0, \sigma_v^2) = \text{Komponen time serieserror} \\ w_{it} &\sim \text{N} (0, \sigma_w^2) = \text{Komponen error kombinasi} \end{split}$$

$$(4.4)$$

## Pengujian Pemilihan Model

Untuk menentukan model apa yang paling tepat dipilih untuk melakukan pemilihan model regresi data panel, kita dapat melakukan dua pengujian. Pengujian pertama

digunakan untuk memilih antara pendekatan *common effect* atau pendekatan *fixed effect*. Pengujian kedua digunakan untuk memilih antara pendekatan *fixed effect* atau pendekatan *random effect*.Untuk menguji persamaan regresi dari model di atas maka digunakan beberapa cara pengujian adalah sebagai berikut:

#### a. Memilih Pengujian Antara Common Effect dan Pendekatan Fixed Effect

Untuk melakukan pemilihan antara pendekatan *common effect* dan pendekatan *fixed effect* dilakukan uji Chow. Hipotesis untuk mengujian ini adalah sebagai berikut:

H<sub>0</sub>: Pendekatan *common effect* (*restricted*)

H<sub>1</sub>: Pendekatan *fixed effects* (*unrestricted*)

#### b. Memilih Pengujian Antara Fixed Effect dan Random Effect

Secara formal, untuk memilih antara pendekatan *fixed effect* atau pendekatan *random effect*, dilakukan Uji Hausman. Uji Hausman menguji apakah asumsi-asumsi dari pendekatan *fixed effect* mengenai *random effect* yang tidak berkorelasi dengan variabel bebas dapat terpenuhi atau tidak. Uji Hausman ini dapat dilakukan dengan menggunakan *software* E-views.

Hipotesis untuk pengujian ini adalah sebagai berikut:

H<sub>0</sub>: tidak ada mis-spesifikasi (gunakan random effect)

H<sub>1</sub>: ada mis-spesifikasi (gunakan *fixed effect*)

Untuk tingkat  $\alpha$  = 5%, maka hipotesis nol akan ditolak jika *probabilitycross-section random* pada pengujian ini lebih kecil dari 5%. Jika hipotesis nol ditolak, maka pendekatan yang tepat digunakan adalah pendekatan efek tetap. Tetapi jika gagal menolak hipotesis nol maka pendekatan efek acak harus digunakan.

#### **Pengujian Hipotesis**

Ketepatan fungsi regresi sampel dalam menaksir nilai aktual dapat diukur dari *goodness of fit* nya.Secara statistik, setidaknya ini dapat diukur dari nilai statistik t, nilai statistik F, dan nilai koefisien determinansi (R2).Perhitungan statistik disebut signifikan secara statistik, apabila uji nilai statistiknya berada dalam daerah kritis (daerah dimana Ho ditolak).Sebaliknya, disebut tidak signifikan bila uji nilai statistiknya berada dalam daerah dimana Ho diterima.

1) Uji Signifikansi Parameter Individual (Uji-T)

Uji ini dilakukan untuk mengetahui signifikansi variabel independen secara individu terhadap variabel dependennya. Adapun hipotesis pada uji t ini adalah sebagai berikut :

H0 :  $\beta$ 1 = 0 (tidak terpengaruh)

Ha :  $\beta 1 \neq 0$  (berpengaruh)

Jika nilai t hitung lebih besar dibandingkan dengan niai t tabel maka H0 ditolak artinya terdapat pengaruh secara individu variabel independen terhadap variabel dependennya, begitu juga sebaliknya.Disamping melihat t hitung, dapat juga dilihat nilai probabilitas. Pengambilan keputusan berdasarkan probabilitas adalah sebagai berikut : Jika probabilitas > 0,05, maka H0 diterima, dan Jika probabilitas < 0,05, maka H0 ditolak.

#### 2) Koefisien determinasi (R<sup>2</sup>)

Pengukuran ini bertujuan mengetahui atau mengukur seberapa baik garis regresi yang dimiliki. Dengan kata lain mengukur seberapa besar proporsi variasi variabel dependen dijelaskan oleh semua variabel independen (Widarjono, 2010)

R<sup>2</sup> memiliki beberapa kelemahan yaitu nilainya akan semakin besar ketika variabel independen ditambah, hal tersebut bisa berakibat buruk karena variabel yang ditambahkan belum tentu mempunyai justifikasi atau pembenaran dari teori ekonomi (Widarjono, 2012) . Untuk mengatasi permasalahan tersebut maka digunakan nilai *adjusted* R2. Maksud dari kata disesuaikan adalah karena koefisien R<sup>2</sup> disesuaikan dengan derajat kebebasan (df), dimana mempunyai df sebesar n-k dan sebesar n-1. Nilai dari R<sup>2</sup> disesuaikan ini sama dengan nilai R<sup>2</sup> biasa, yaitu berkisar antara 0-1. R<sup>2</sup> yang disesuaikan diformulasikan sebagai berikut :

$$R^2 = 1 - \frac{RSS/(n-k)}{TSS/(n-1)}$$

dimana : k = jumlah parameter termasuk intersep dan n = jumlah observasi

3) Uji Signifikansi

Pengujian signifikansi model menggunakan uji F. Uji F dilakukan untuk mengetahui pengaruh semua variabel independen terhadap variabel dependen.Persamaan model secara manual dirumuskan dengan uji kebermaknaan koefisien determinasi dengan statistik uji F sebagai berikut :

$$F = \frac{(n-k-1)R^2 y x_k}{k(1-R^2 y x_1)}$$

Keterangan :

```
n = \sum sampel
```

 $k = \sum$  observasi independen, R<sup>2</sup>yx k = R Square

dimana k menunjukkan banya variabel penyebab dalam model yang dianalisis, n menunjukkan ukuran sampel. Hipotesis statistiknya dirumuskan sebagai berikut

 $H0: \beta 1 = \beta 2 = \dots = \beta k = 0$ 

Ha :  $\beta 1 \neq \beta 2 = \dots \neq \beta k \neq 0$ 

Jika F hitung lebih besar dari F tabel, maka H0 ditolak, demikian juga sebaliknya.

### 1.1. Tahap Uji

Untuk memilih model yang paling tepat digunakan dalam mengelola data panel, terdapat beberapa pengujian yang dapat dilakukan yakni:

1. Uji Chow.

Chow test yakni pengujian untuk menentukan model *Fixed Effet* atau *Random Effect* yang paling tepat digunakan dalam mengestimasi data panel. Chow test (Uji Chow) yakni pengujian untuk menentukan model *Fixed Effet* atau *Random Effect* yang paling tepat digunakan dalam mengestimasi data panel.

Hipotesis dalam uji chow adalah:

- H0 : Common Effect Model atau pooled OLS
- H1 : Fixed Effect Model

Dasar penolakan terhadap hipotesis diatas adalah dengan membandingkan perhitungan F-statistik dengan F-tabel. Perbandingan dipakai apabila hasil F hitung lebih besar (>) dari F tabel maka H0 ditolak yang berarti model yang paling tepat digunakan adalah *Fixed Effect Model*. Begitupun sebaliknya, jika F hitung lebih kecil (<) dari F tabel maka H0 diterima dan model yang digunakan adalah *Common Effect Model* (Widarjono, 2009).

Tahapan Uji dengan EVIEWS

- Double Click pada Estimation Model FE.
- Klik View.
- Pilih Fixed/Random Effects Testing\
- Terakhir klik Redundant Fixed Effects Likelihood Ratio
- 2. Uji Hausman

Uji Hausman dapat didefinisikan sebagai pengujian statistik untuk memilih apakah model *Fixed Effect* atau *Random Effect* yang paling tepat digunakan. Pengujian uji Hausman dilakukan dengan hipotesis berikut:

H0 : Random Effect Model

H1: Fixed Effect Model

Tahapan Uji dengan EVIEWS

- Double Click pada Estimation Model RE.
- Klik View.
- Pilih Fixed/Random Effects Testing\
- Terakhir klik Hausman Test.
- 3. Uji Lagrange Multiplier.

Ujji Lagrange Multiplier (LM Test) dilakukan ketika model yang terpilih pada Uji Hausman adalah REM. Untuk mengetahui apakah model *Random Effect* lebih baik daripada metode *Common Effect* (OLS) digunakan uji Lagrange Multiplier (LM).

Lagrange Multiplier (LM) adalah uji untuk mengetahui apakah model *Random Effect* atau model *Common Effect* (OLS) yang paling tepat digunakan. Uji signifikasi *Random Effect* ini dikembangkan oleh Breusch Pagan. Metode Breusch Pagan untuk uji signifikasi *Random Effect* didasarkan pada nilai *residual* dari metode OLS.

Hipotesis yang digunakan adalah :H0 : Common Effect ModelH1 : Random Effect Model

Tahapan Uji

- *Double Click* pada *Estimation Model* CE. Kemudian jendela *Equation* CE akan terbuka;
- Klik View;
- Pilih Actual, Fitted, Residual;
- Terakhir klik *Actual, Fitted, Residual Table*.

Uji LM ini didasarkan pada distribusi *chi-squares* dengan *degree of freedom* sebesar jumlah variabel independen. Jika nilai LM statistik lebih besar dari nilai kritis statistik *chi-squares* maka kita menolak hipotesis nul, yang artinya estimasi yang tepat untuk model regresi data panel adalah metode *Random Effect* dari pada metode *Common Effect*. Sebaliknya jika nilai LM statistik lebih kecil dari nilai statistik *chi-squares* sebagai nilai kritis, maka kita menerima hipotesis nul, yang artinya estimasi yang digunakan dalam regresi data panel adalah metode *Common Effect* bukan metode *Random Effect* (Widarjono, 2009).

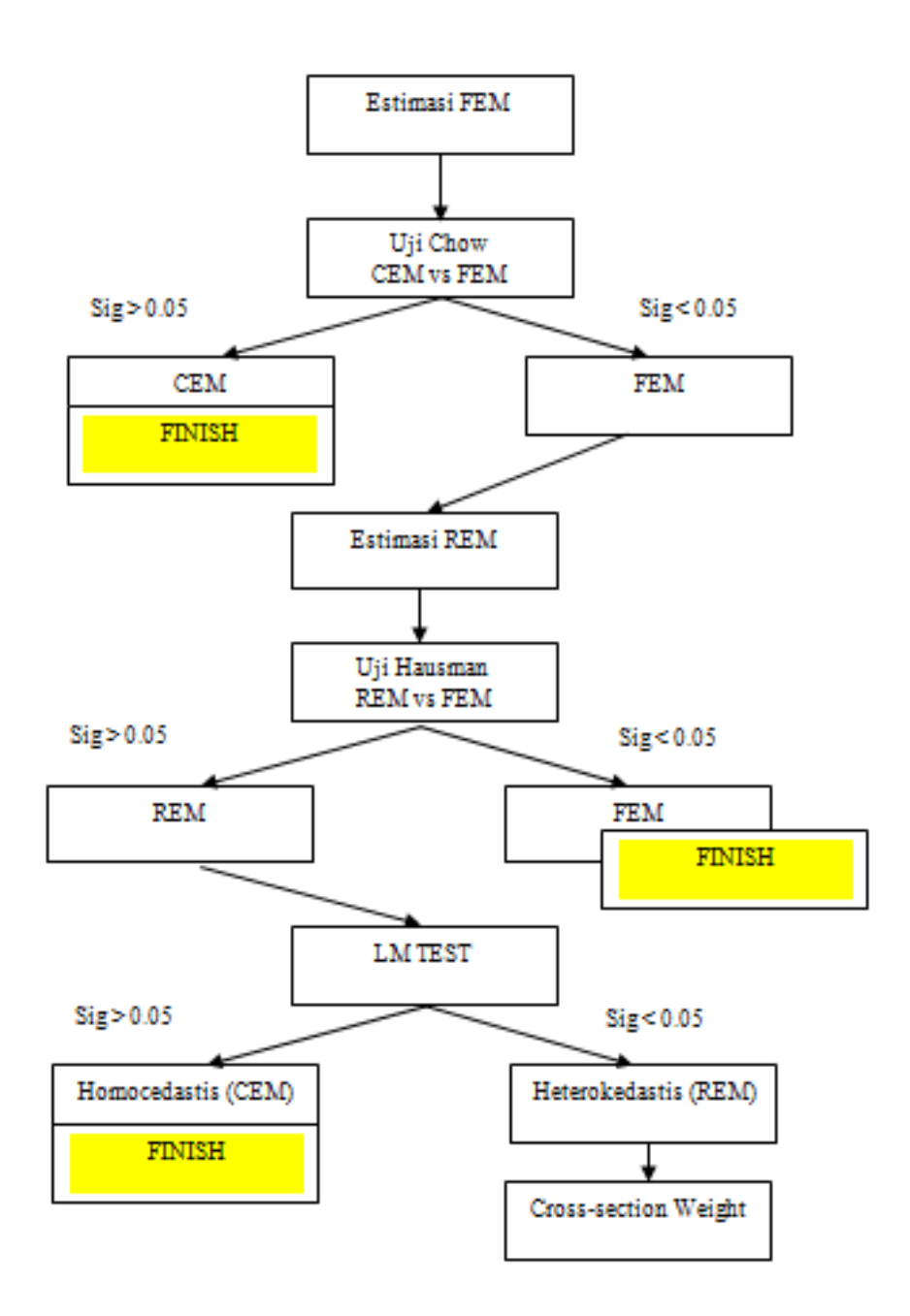

# **PEDOMAN TUTORIAL DI YOUTUBE**

V13 Eviews 12 Student Version Free InstalasI: <u>https://youtu.be/RoNB4zMgGGY</u>

V14 EViews 12 Input Data: <u>https://youtu.be/UzntFfElSuQ</u>

V15 Eviews Regresi Sederhana: https://youtu.be/S4Ftq9d86mU

V20 EViews tutorial: Regresi Berganda: <u>https://youtu.be/Z6gi7Klcw7Q</u>

V26 Eviews Tutorial: Regresi Data Panel Part 1: <u>https://youtu.be/5S2NbBi-uwE</u>

V26 Tutorial EViews Regresi Data Panel Part 2 <u>https://youtu.be/Te0pljDslVw</u>